71688172 2024-11-01

# Upute za rad Field Xpert SMT70

Univerzalno tabletno računalo visokih performansi za konfiguraciju uređaja u Ex Zone 2 i non-Ex područjima

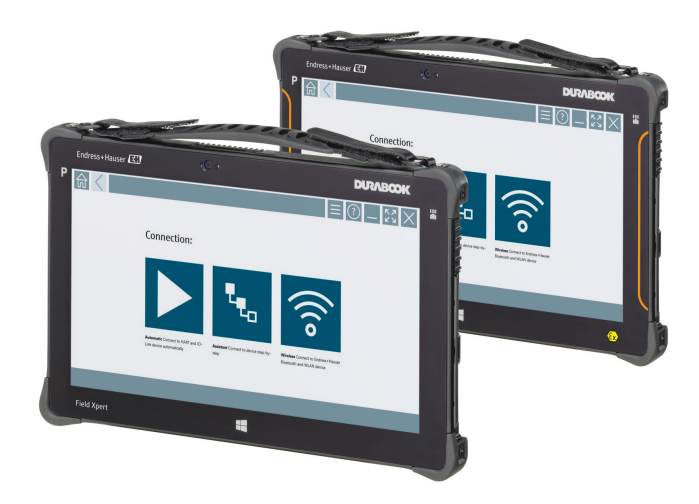

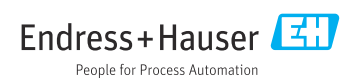

# Povijest revizija

| Verzija softvera | Upute za uporabu         | Promjene                                                                                                    |
|------------------|--------------------------|----------------------------------------------------------------------------------------------------|
| 1.00.xx          | BA01709S/04/EN/<br>01,17 | Početna verzija                                                                                                    |
| 1,02.xx          | BA01709S/04/EN/<br>02,18 | Novi odjeljak 8.5 "HART preko PROFINET putem Fieldgate PAM<br>SFG600" dodan                                                                                                    |
| 1,03.xx          | BA01709S/04/EN/<br>03.18 | <ul> <li>Novi odjeljak 8.6 "Automatsko ažuriranje DTM-a" dodan</li> <li>Novi odjeljak 8.7 "Prijenos izvješća uređaja HART u zbirku IIoT" dodan</li> <li>Novi odjeljak 8.8 "RFID" dodan</li> <li>Novi snimci zaslona</li> </ul>                                                                                                    |
| 1.04.xx          | BA01709S/04/EN/<br>04.19 | <ul> <li>Novi snimci zaslona</li> <li>Odjeljak 1.2.3: Novi simboli</li> <li>Odjeljak 4.2.2: Adresa proizvođača</li> <li>Odjeljak 8.2: "Bluetooth" veza</li> <li>Odjeljak 8.4: Obnova licence</li> <li>Odjeljak 8.7.1: Izvanmrežni slučaj upotrebe</li> <li>Odjeljak 8.7.2: Povezivanje sa zbirkom Netilion</li> <li>Odjeljak 8.8: Prijenos fotografije u zbirku Netilion</li> </ul>                                         |
| 1,05.xx          | BA01709S/04/EN/<br>05.20 | <ul> <li>Novi snimci zaslona</li> <li>Odjeljak 1.2.3: Novi simboli</li> <li>Odjeljak 4.2.1: Pločica s nazivom</li> <li>Odjeljak 8.2: "Bluetooth" i "WLAN" veza</li> <li>Odjeljak 8.4: Obnova licence</li> <li>Novi odjeljak 8.7 "Netilion zbirka" dodan</li> <li>Novi odjeljak 8.8 "Aplikacija skener" dodan</li> <li>Novi odjeljak 8.9 "Prijenos Heartbeat izvješća o verifikaciji u zbirku<br/>Netilion" dodan</li> </ul> |
| 1,06.xx          | BA01709S/04/EN/<br>06.22 | <ul> <li>Snimke zaslona na engleskom od ove verzije</li> <li>Odjeljak 5.3: Usluga ažuriranja softvera</li> <li>Odjeljak 9.1: Održavanje baterije</li> <li>Dodatak: Zaštita mobilnih uređaja</li> </ul>                                                                                                    |
| 1,07.xx          | BA01709S/04/EN/<br>07.22 | <ul> <li>Odjeljak 1.2.3: Objašnjenje ažurirnaih simbola</li> <li>Odjeljak 1.3: Upotrijebljeni akronimi</li> <li>Odjeljak 8: Prilagođene snimke zaslona</li> <li>Odjeljak 8.3.6: Bluetooth novo</li> </ul>                                                                                                    |
| 1,08.xx          | BA01709S/04/EN/<br>08.23 | <ul> <li>Odjeljak 1.2.3 "Field Xpert ikone": dodana bilješka</li> <li>Odjeljak 1.4: Revidiran</li> <li>Odjeljak 3.1: Slika revidirana</li> <li>Odjeljak 5.3: Revidiran</li> <li>Odjeljak 8.2 "Fieldgate PAM SFG600" uklonjen</li> <li>Odjeljak 8.5 "Fieldgate PAM SFG600 preko PROFINET" uklonjen</li> <li>Odjeljak 8.8 "Aplikacija skener" uklonjena</li> </ul>                                                            |

| Verzija softvera | Upute za uporabu         | Promjene                                                                                                    |
|------------------|--------------------------|----------------------------------------------------------------------------------------------------|
| 1,08.xx          | BA01709S/04/EN/<br>09.24 | <ul> <li>Odjeljak 9 "Održavanje" ponovno umetnut</li> <li>Odjeljak 10 "popravak" ponovno umetnut</li> </ul>                                                                                                    |
| 1,08.xx          | BA01709S/04/EN/<br>10.24 | <ul> <li>Odjeljak 1.2.3 " Field Xpert ikone" ažuriran</li> <li>Odjeljak 3: Slika "Arhitektura mreže" uklonjen</li> <li>Odjeljak 3.2 "Model licenciranja" uklonjen</li> <li>Odjeljak 4.2.1 "Pločica s nazivom" revidiran</li> <li>Odjeljak 5 "Instalacija" revidiran</li> <li>Odjeljak 8 "Opis softvera Field Xpert" dodan</li> <li>Odjeljak 9 "Instaliranje komunikacijskih pokretačkih programa i pokretačkih programa uređaja " (DTM, FDT, IODD)</li> <li>Odjeljak 10 "Rad" revidiran i reorganiziran</li> </ul> |

# Sadržaji

| 1          | Informacije o dokumentu 6        |
|------------|----------------------------------|
| 1.1        | Funkcija dokumenta               |
| 1.2        | Simboli 6                        |
| 1.3        | Upotrijebljeni akronimi 8        |
| 1.4        | Dokumentacija 9                  |
| 1.5        | Registrirani zaštitni znak 9     |
| 2          | Osnovne sigurnosne upute 10      |
| 2.1        | Zahtjevi za osoblje 10           |
| 2.2        | Namjena 10                       |
| 2.3        | Sigurnost na radnom mjestu 10    |
| 2.4        | Sigurnost rada                   |
| 2.5<br>2.6 | Sigurnost proizvoda 11           |
| 2.0        | II sigurilost II                 |
| 3          | Opis proizvoda 11                |
| 3.1        | Područje primjene 14             |
| 3.2        | Model licenciranja 14            |
| 4          | Preuzimanje robe i               |
|            | identifikacija proizvoda 16      |
| 4.1        | Preuzimanje robe 16              |
| 4.2        | Identifikacija proizvoda 17      |
| 4.3        | Skladištenje i transport 18      |
| 5          | Instalacija 18                   |
| 5.1        | Zahtjevi sustava 18              |
| 5.2        | Ažuriranje softvera 18           |
| 5.3        | Uklanjanje softvera 19           |
| 6          | Rad 19                           |
| 6.1        | Pokazatelji stanja 19            |
| 6.2        | Isključivanje tablet računala 20 |
| 6.3        | Isključivanje tablet računala 20 |
| 6.4        | Sigurnosni zaslon 20             |
| 7          | Puštanje u rad 21                |
| 7.1        | Umetanje baterije 22             |
| 7.2        | Punjenje baterije 23             |
| 7.3        | Uključivanje tablet računala 23  |
| 7.4        | Spajanje AC adaptera 23          |
| 8          | Opis softvera Field Xpert 24     |
| 8.1        | "Connection" početni zaslon 24   |
| 8.2        | Stranice izbornika 25            |
| 8.3        | Stranice s informacijama 26      |

| 9                                                                                          | Instalacija upravljačkih<br>programa za komunikaciju i<br>upravljačkih programa<br>uređaja                                                                                   | 26                                                                                                    |
|--------------------------------------------------------------------------------------------|----------------------------------------------------------------------------------------------------|----------------------------------------------------------------------------------------------------|
| 9.1<br>9.2<br>9.3                                                                          | FDI – FDI Package Manager<br>IODD – IODD DTM Configurator                                                                                                    | 27<br>28<br>29                                                                                                    |
| <b>10</b><br>10.1<br>10.2<br>10.3<br>10.4<br>10.5<br>10.6<br>10.7<br>10.8<br>10.9<br>10.10 | Rad                                                                                                    | <ul> <li><b>30</b></li> <li>32</li> <li>33</li> <li>34</li> <li>36</li> <li>38</li> <li>42</li> <li>45</li> <li>49</li> <li>52</li> </ul> |
| 11                                                                                         | Održavanje                                                                                                    | 53                                                                                                    |
| 11.1                                                                                       | Baterija<br>Čišćenje                                                                                                    | 53<br>56                                                                                                    |
| 11.1<br>11.2<br>12.1<br>12.2<br>12.3<br>12.4                                               | Baterija<br>Čišćenje<br>Popravak<br>Opće informacije<br>Rezervni dijelovi<br>Povrat<br>Odlaganje                                                                             | 53<br>56<br>56<br>56<br>56<br>56                                                                                                    |
| 11.1<br>11.2<br>12.1<br>12.2<br>12.3<br>12.4<br>13<br>14                                   | Baterija<br>Čišćenje<br>Popravak<br>Opće informacije<br>Rezervni dijelovi<br>Povrat<br>Odlaganje<br>Dodatna oprema<br>Tehnički podaci                                        | 53<br>56<br>56<br>56<br>56<br>56<br>56<br>56<br>57<br>57                                                                                  |
| 11.1<br>11.2<br>12.1<br>12.2<br>12.3<br>12.4<br>13<br>14<br>15<br>15.1<br>15.2             | Baterija<br>Čišćenje<br>Popravak<br>Opće informacije<br>Rezervni dijelovi<br>Povrat<br>Odlaganje<br>Dodatna oprema<br>Tehnički podaci<br>Dodatak<br>Zaštita mobilnih uređaja | 53<br>56<br>56<br>56<br>56<br>56<br>56<br>57<br>57<br>57<br>57                                                                            |

# 1 Informacije o dokumentu

# 1.1 Funkcija dokumenta

Ove Upute za uporabu sadrže sve potrebne informacije potrebne u raznim fazama vijeka trajanja uređaja: od identifikacije proizvoda, preuzimanja i skladištenja, preko ugradnje, priključivanja, rukovanja i puštanja u pogon do uklanjanja smetnji, održavanja i zbrinjavanja.

### 1.2 Simboli

#### 1.2.1 Simboli sigurnosti

#### A OPASNOST

Ovaj simbol vas upozorava na opasnu situaciju. Ako se ova situacija ne izbjegne, to će rezultirati ozbiljnim ili smrtonosnim ozljedama.

#### 

Ovaj simbol upozorava vas na potencijalno opasnu situaciju. Ako se ova situacija ne izbjegne, može doći do ozbiljnih ili smrtonosnih ozljeda.

#### A OPREZ

Ovaj simbol upozorava vas na potencijalno opasnu situaciju. Ako se ova situacija ne izbjegne, može doći do lakših ili umjerenih ozljeda.

#### NAPOMENA

Ovaj simbol upozorava vas na potencijalno štetnu situaciju. Ako je ne izbjegnete, to bi moglo rezultirati oštećenjem proizvoda ili nečega u njegovoj blizini.

#### 1.2.2 Simboli za određene vrste informacija

| Simbol | Značenje                                                                         |
|--------|----------------------------------------------------------------------------------|
|        | <b>Dozvoljeno</b><br>Označava postupke, procese ili radnje koje su dozvoljene.   |
|        | <b>Preporučeno</b><br>Označava postupke, procese ili radnje koje su preporučene. |
| ×      | <b>Zabranjeno</b><br>Označava postupke, procese ili radnje koje su zabranjene.   |
| i      | <b>Savjet</b><br>Označava dodatne informacije.                                   |
|        | Referenca na dokumentaciju                                                       |
|        | Referenca na stranicu                                                            |
|        | Referenca na sliku                                                               |
|        | Treba poštivati obavijest ili pojedinačni korak                                  |

| Simbol        | Značenje                 |
|---------------|--------------------------|
| 1., 2., 3     | Koraci radova            |
| L <b>&gt;</b> | Rezultat koraka rada     |
| ?             | Pomoć u slučaju problema |
|               | Vizualna provjera        |

### 1.2.3 Field Xpert ikonice

| Simbol             | Značenje                                                          |
|--------------------|-------------------------------------------------------------------|
|                    | Uključite i isključite tablet.                                    |
|                    | Gumb Windows                                                      |
| (( <sub>T</sub> )) | Bežična komunikacija (WLAN, WWAN, GPS, Bluetooth)                 |
|                    | Baterija                                                          |
| <u>(</u>           | Otvorite funkciju Offline Dynamic Installed Base Analysis (DIBA). |
| A                  | Pozovite početni zaslon softvera Field Xpert.                     |
| <                  | Povratak na zadnju otvorenu stranicu.                             |
| $\equiv$           | Pozovite stranicu izbornika softvera Field Xpert.                 |
| ?                  | Pozovite stranicu s informacijama softvera Field Xpert.           |
| _                  | Minimizirajte prikaz.                                             |
| スマ                 | Omogući puni prikaz.                                              |
| ЯK<br>ИK           | Onemogući puni prikaz.                                            |
| $\times$           | Zatvorite Field Xpert.                                            |
| •                  | Pomicanje prema gore                                              |

| Simbol       | Značenje                                                                                            |
|--------------|----------------------------------------------------------------------------------------------------|
| •            | Pomicanje prema dolje                                                                               |
| Q            | Ažuriranje                                                                                          |
| FDI          | Otvorite FDI Package Manager.                                                                       |
| $\odot$      | Proširite informacije.                                                                              |
| $\odot$      | Sažmite informacije.                                                                                |
|              | Priključite se automatski                                                                           |
|              | Priključite se na čarobnjaka (ručni priključak)                                                     |
| ((10         | Povežite se s bežičnom lokalnom mrežom (WLAN) i Bluetooth uređajima na terenu tvrtke Endress+Hauser |
| <b>≥</b> ⇒   | RFID                                                                                                |
| 0            | Netilion (oblak)                                                                                    |
| ${\swarrow}$ | Omiljeni                                                                                            |
|              | Tipkovnica                                                                                          |
| []           | Kamera                                                                                              |
| 7            | Prečac do Netilion knjižnice                                                                        |
| Q            | Priložite fotografije i PDF na aktivu u Netilion knjižnici                                          |
|              | Izvrši funkciju.                                                                                    |
| ∎            | Brisanje                                                                                            |

# 1.3 Upotrijebljeni akronimi

| Akronimi | Objašnjenje                                     |
|----------|-------------------------------------------------|
| DTM      | Device Type Manager (Upravljanje tipom uređaja) |
| FCC      | Federalna komisija za komunikacije              |

| Akronimi | Objašnjenje                                  |
|----------|----------------------------------------------|
| FDI      | Integracija terenskog uređaja                |
| HF       | Visoka frekvencija<br> RF = radio frequency] |
| IODD     | Definicija ulaznim i izlaznih podataka       |
| MSD      | Opis strukture izbornika                     |
| SD       | Sigurna digitalna                            |
| WWAN     | Bežična mreža širokog područja               |

### 1.4 Dokumentacija

Za pregled opsega pridružene tehničke dokumentacije, pogledajte sljedeće:

- Device Viewer (www.endress.com/deviceviewer): unesite serijski broj s natpisne pločice s oznakom tipa
- *Aplikacija Endress+Hauser Operations*: unesite serijski broj s natpisne pločice s oznakom tipa ili skenirajte kod matrice na natpisnoj pločici.

#### Field Xpert SMT70

- Tehničke informacije TI01342S
- Upute za uporabu BA01709S

### 1.5 Registrirani zaštitni znak

Windows 10 IoT Enterprise<sup>®</sup> je registrirani zaštitni znak tvrtke Microsoft Corporation, Redmond, Vašington, SAD.

Intel<sup>®</sup> Core ™ je registrirani zaštitni znak tvrtke Intel Corporation, Santa Klara, SAD.

Durabook je registrirani zaštitni znak tvrtke Twinhead International Corp., Tajvan.

FOUNDATION<sup>TM</sup> Fieldbus je zaštitni znak tvrtke FieldComm Group, Ostin, Teksas 78759, SAD.

HART<sup>®</sup>, WirelessHART<sup>®</sup> je registrirani zaštitni znak tvrtke FieldComm Group, Ostin, Teksas 78759, SAD.

PROFIBUS® je registrirani zaštitni znak korisničke organizacije PROFIBUS, Karlsrue/ Njemačka.

PROFIBUS® je registrirani zaštitni znak korisničke organizacije PROFIBUS (PNO), Karlsrue/ Njemačka

Modbus je registrirani zaštitni znak tvrtke Modicon, Incorporated.

IO-Link® je registrirani zaštitni znak c/o korisničke organizacije PROFIBUS IO-Link Community, (PNO) Karlsrue/Njemača - www.io-link.com

Svi drugi nazivi robnih marki i proizvoda su zaštitni znakovi ili registrirani zaštitni znaci tih tvrtki i organizacija.

# 2 Osnovne sigurnosne upute

Upute za uporabu isporučene s uređajem koje sadrže sigurnosne upute proizvođača tablet računala se moraju poštivati.

# 2.1 Zahtjevi za osoblje

Osoblje koje će provoditi ugradnju, puštanje u pogon, dijagnostiku i održavanje mora ispunjavati sljedeće uvjete:

- Školovano stručno osoblje: mora raspolagati s kvalifikacijom, koja odgovara toj funkciji i zadacima.
- ▶ mora biti ovlašteno od strane vlasnika sustava/operatera.
- mora biti upoznato s nacionalnim propisima.
- prije početka rada: moraju pročitati i razumjeti upute u priručniku i dodatnu dokumentaciju kao i certifikate (ovisne o primjeni).
- ► slijediti upute i ispuniti osnovne uvjete.

Osoblje mora za svoj rad ispuniti sljedeće uvjete:

- Operator postrojenja mora ovlastiti i uputiti osoblje na potrebe zadatka.
- Slijediti upute ovog priručnika.

# 2.2 Namjena

Tablet računalo za konfiguraciju uređaja omogućuje upravljanje mobilnim postrojenjima u opasnim i neopasnim područjima. Pogodan je za puštanje u rad i održavanje osoblja za upravljanje terenskim instrumentima s digitalnim komunikacijskim sučeljem i za bilježenje napretka. Ovaj tablet računalo je dizajnirano kao cjelovito rješenje i jednostavan je za korištenje, alat s mogućnošću dodira koji se može koristiti za upravljanje terenskim instrumentima tijekom cijelog životnog ciklusa. Ono pruža opsežne, unaprijed instalirane upravljačke biblioteke i nudi pristup "industrijskom internetu stvari", kao i informacijama i dokumentaciji tijekom cijelog životnog ciklusa uređaja. Tablet računalo nudi suvremeno softversko korisničko sučelje i mogućnost mrežnih ažuriranja temeljenih na sigurnom Microsoft Windows 10 multifunkcionalnom okruženju.

# 2.3 Sigurnost na radnom mjestu

Prilikom rada na i s uređajem:

▶ Nosite potrebnu osobnu zaštitnu opremu prema nacionalnim propisima.

# 2.4 Sigurnost rada

Oštećenja na uređaju!

- Uređaj se pušta u pogon samo ako je u tehnički besprijekornom i sigurnom stanju.
- Rukvoatelj je odgovoran za rad uređaja bez smetnji.

### Promjene na uređaju

Neovlaštene izmjene na uređaju nisu dopuštene i mogu dovesti do nepredvidivih opasnosti!

▶ Ako su ipak potrebne izmjene, obratite se proizvođaču.

#### Popravak

Kako bi sigurnost i pouzdanost rada bile stalno omogućene:

- Popravke na uređaju izvodite samo ako su izričito dopušteni.
- Uvažavajte nacionalne propise koji se odnose na popravke električnih uređaja.
- ► Koristite samo originalne rezervne dijelove i pribor.

# 2.5 Sigurnost proizvoda

Proizvod je konstruiran tako da je siguran za rad prema najnovijem stanju tehnike, provjeren je te je napustio tvornicu u besprijekornom stanju što se tiče tehničke sigurnosti.

Proizvod ispunjava opće sigurnosne zahtjeve i zakonske zahtjeve. Uz to je usklađen s EZ smjernicama, koje su navedene u EZ izjavi o suglasnosti specifičnoj za uređaj. Proizvođač to potvrđuje stavljanjem oznake CE na uređaj.

# 2.6 IT sigurnost

Jamstvo proizvođača vrijedi samo ako je proizvod instaliran i korišten kako je opisano u uputama za uporabu. Proizvod je opremljen sigurnosnim mehanizmima koji ga štite od bilo kakvih nenamjernih promjena postavki.

Mjere sigurnosti IT-a, koje pružaju dodatnu zaštitu za proizvod i pripadajući prijenos podataka, moraju provoditi sami operatori u skladu sa svojim sigurnosnim standardima.

# 3 Opis proizvoda

Uz ultra-kompaktan oblik, tablet računalo zadovoljava i najzahtjevnije zahtjeve, kao što su zaštita od prodiranja (IP65) i otpornost na udarce (testa pada sa 4 stope i MIL-STD 810G). Dodatni zaštitnik zaslona pruža potpunu zaštitu u teškim radnim okruženjima. Dobre ergonomske značajke tablet računala također štite zdravlje radnika, održavajući fizičku napetost na minimumu.

Tablet računalo osigurava brz i nesmetan pristup podacima uz sve veću popularnost 4G/LTE povezivosti u opasnim područjima. Međutim, u situacijama u kojima nije dostupan barem WLAN, opcionalna priključna stanica s ethernet sučeljem daje tablet računalu potrebnu fleksibilnost za povezivanje s postojećom mrežnom infrastrukturom. Osim toga, podržani su i najnoviji Bluetooth standardi.

Nakon uporabe na terenu, tablet računalo se može koristiti kao uredsko računalo s opcijskom uredskom stanicom za spajanje, što omogućuje da se tablet nevidljivo integrira u uredske i poslovne mreže.

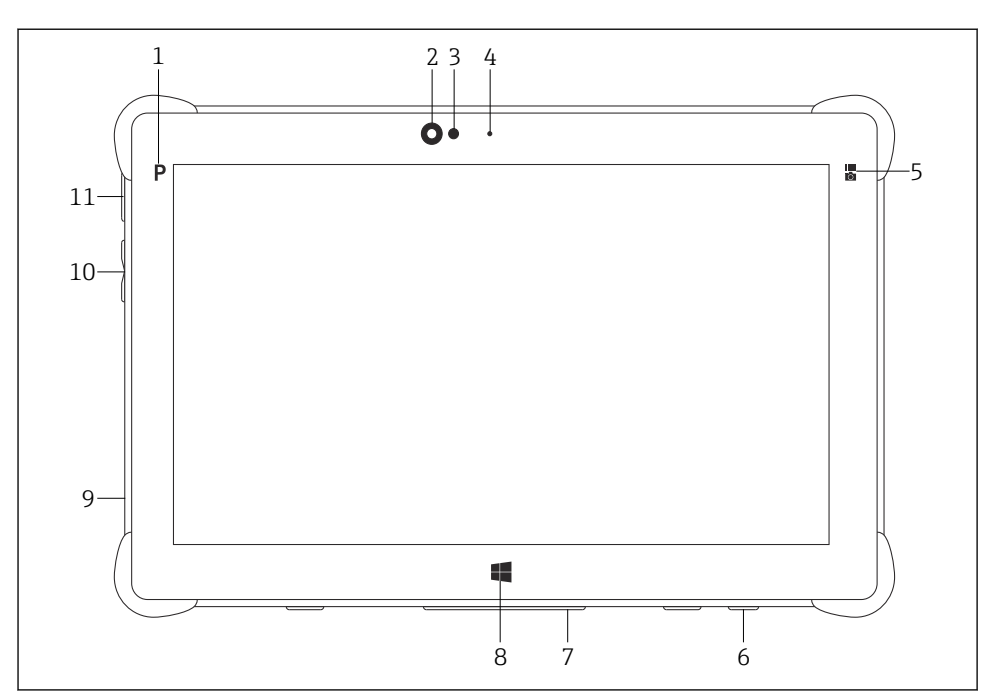

- 🖻 1 🛛 Pogled s prednje strane tablet računala
- 1 Gumb programa
- 2 Prednja kamera
- 3 Senzor ambijentalnog svjetla
- 4 Mikrofon
- 5 Funkcijska tipka
- 6 DC utičnica (donja)
- 7 Priključak za priključnu stanicu (donja)
- 8 Gumb Windows
- 9 Utor za Kensington bravu (lijeva strana)
- 10 Gumbi za glasnoću (lijeva strana)
- 11 Gumb za uključivanje / isključivanje (lijeva strana)

| Komponenta                   | Opis                                                      |
|------------------------------|-----------------------------------------------------------|
| Gumb programa                | Idite na korisnički definirani program                    |
| Prednja kamera               | Za video snimke (npr. na videokonferencijama)             |
| Senzor ambijentalnog svjetla | Mjeri trenutne uvjete osvjetljenja okoline                |
| Mikrofon                     | Za snimanje ambijentalnih zvukova                         |
| Funkcijska tipka             | Funkcija tipke može se dodijeliti putem "Brzog izbornika" |
| DC utičnica                  | Za priključivanje adaptera napajanja                      |

| Komponenta                         | Opis                                                        |
|------------------------------------|-------------------------------------------------------------|
| Priključak za priključnu stanicu   | Za priključivanje tablet računala na priključnu stanicu     |
| Gumb Windows                       | Pokrenite početni zaslon sustava Windows                    |
| Utor za Kensington bravu           | Za priključivanje sigurnosne brave koju podržava Kensington |
| Gumbi za glasnoću                  | Za podešavanje glasnoće                                     |
| Gumb za uključivanje/isključivanje | Za uključivanje ili isključivanje tablet računala           |

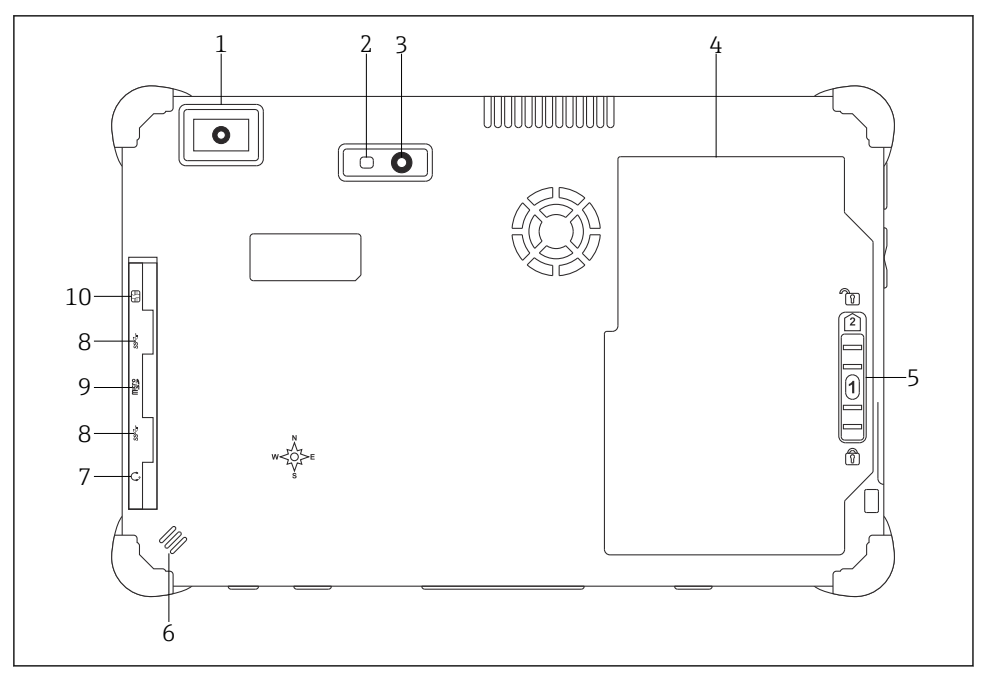

- 🖻 2 Stražnji prikaz tablet računala
- 1 Skener barkoda
- 2 LED blic fotoaparata
- 3 Kamera
- 4 Odjeljak za bateriju
- 5 Gumb za otključavanje odjeljka za baterije
- 6 Zvučnik
- 7 Kombinirani audio priključak
- 8 2 x USB 3.0
- 9 Utor za memorijsku karticu za Micro SD memorijske kartice
- 10 Utor za SIM karticu

| Komponenta                                 | Opis                                                                                                    |
|--------------------------------------------|----------------------------------------------------------------------------------------------------|
| Skener barkoda                             | Za skeniranje barkodova.                                                                                                    |
| LED blic fotoaparata                       | Za dodatno osvjetljenje u slabom svjetlu.                                                                                                    |
| Kamera                                     | Za snimanje fotografija.                                                                                                    |
| Odjeljak za bateriju                       | Sadrži bateriju.                                                                                                    |
| Gumb za otključavanje odjeljka za baterije | Pritisnite gumb i držite ga kako biste otključali odjeljak za bateriju.                                                                                                    |
| Zvučnik                                    | Za zvuk                                                                                                    |
| Utor za SIM karticu                        | Za umetanje SIM kartice za WWAN (LTE+GPS).                                                                                                    |
| 2 x USB 3.0                                | Za priključivanje USB 3.0 perifernih uređaja.                                                                                                    |
|                                            | <ul> <li>Upotreba USB-a na opasnom području.</li> <li>Moguća je eksplozija.</li> <li>U opasnom području uvijek koristite Ex tablet s MACTek VIATOR Bluetooth<br/>HART modemom ili FieldPort SFP50.</li> </ul> |
| Utor za memorijsku karticu                 | Za umetanje Micro SD memorijskih kartica i SD, SDXC, SDHC memorijskih kartica pomoću adaptera.                                                                                                    |
| Kombinirani audio priključak               | Za priključivanje slušalica, vanjskih zvučnika ili mikrofona.                                                                                                    |

# 3.1 Područje primjene

Tablet računalo za konfiguraciju uređaja omogućuje upravljanje mobilnim postrojenjima u opasnim i neopasnim područjima. Pogodan je za puštanje u rad i održavanje osoblja za upravljanje terenskim instrumentima s digitalnim komunikacijskim sučeljem i za bilježenje napretka. Ovaj tablet računalo je dizajnirano kao cjelovito rješenje i jednostavan je za korištenje, alat s mogućnošću dodira koji se može koristiti za upravljanje terenskim instrumentima tijekom cijelog životnog ciklusa. Pruža unaprijed instalirane biblioteke upravljačkih programa i nudi pristup "industrijskom internetu stvari", kao i informacijama i dokumentaciji tijekom cijelog životnog ciklusa uređaja. Tablet računalo nudi suvremeno softversko korisničko sučelje i mogućnost mrežnih ažuriranja temeljenih na sigurnom Microsoft Windows 10 multifunkcionalnom okruženju.

# 3.2 Model licenciranja

Softver Field Xpert je već instaliran na tablet računalu nakon isporuke.

Prvo morate aktivirati softver kako biste ga koristiti u za to predviđenu svrhu. Korisnički račun potreban je u portalu softvera Endress+Hauser u tu svrhu.

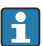

Endress+Hauser portal softvera: https://www.software-products.endress.com/

#### Aktiviranje softvera Field Xpert

- 1. Dodirnite prečac Field Xpert na početnom zaslonu tablet računala.
  - 🛏 Ako licenca nije aktivirana, otvara se stranica za aktiviranje softvera.

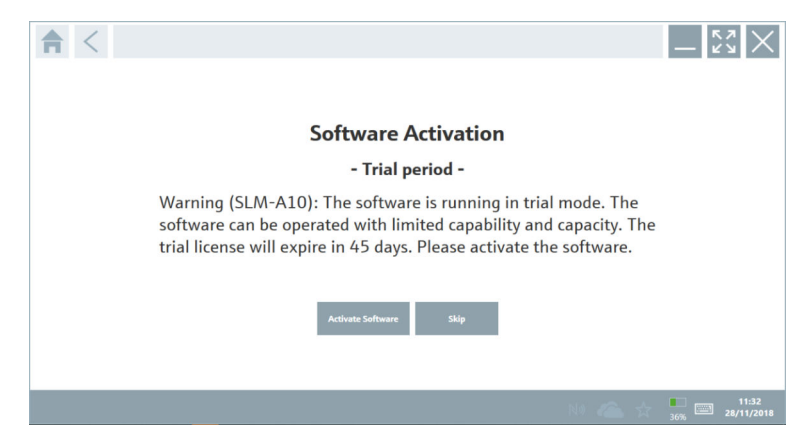

#### 2. Dodirnite Activate Software.

Prikazuje se sljedeća stranica:

| <b>≜</b> < |                                                                                                    | - KX ×                  |
|------------|----------------------------------------------------------------------------------------------------|-------------------------|
| -          | To activate the software you need access to the Software Portal. Please fill in your credentials or register to get a new account. Email address Password Ihave forgotter my password Ihave forgotter my password Center Account Cancel |                         |
|            | N 🌰 🕁                                                                                                    | 11:33<br>35% 28/11/2018 |

- 3. Unesite**E-mail address** i**Password** i dodirnite **Activate**.
  - └ Otvara se dijaloški okvir s porukom "The application has been activated successfully.".
- 4. Dodirnite **Show license**.
  - ← Otvara se dijaloški okvir s informacijama o licenci.
- 5. Dodirnite **Close**.
  - 🕒 Otvara se početni zaslon softvera Field Xpert.

# 4 Preuzimanje robe i identifikacija proizvoda

# 4.1 Preuzimanje robe

Vizualna provjera

- Provjerite jesu li na pakovanju vidljiva oštećenja nastala tijekom transporta
- Pažljivo otvorite pakovanje
- Provjerite ima li vidljivih oštećenja na sadržaju
- Provjerite da je narudžba potpuna i da ništa ne nedostaje
- Zadržite sve popratne dokumente

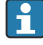

Uređaj se ne smije puštati u rad ako se utvrdi da je sadržaj oštećen. U tom slučaju, obratite se svom Endress+Hauser prodajnom centru: www.addresses.endress.com

Vratite uređaj Endress+Hauser u originalnom pakovanju gdje je to moguće.

Opseg isporuke

- Field Xpert SMT70 tablet računalo s ručkom
- Punjač naizmjenične struje (100 do 240 V<sub>AC</sub>, 1.5 A, 50 do 60 Hz) s priključnim kabelom po narudžbi
- Softver i sučelja / modem po narudžbi
- Upute za uporabu s sigurnosnim uputama iz Ecomer narudžbe

# 4.2 Identifikacija proizvoda

#### 4.2.1 Pločica s oznakom tipa

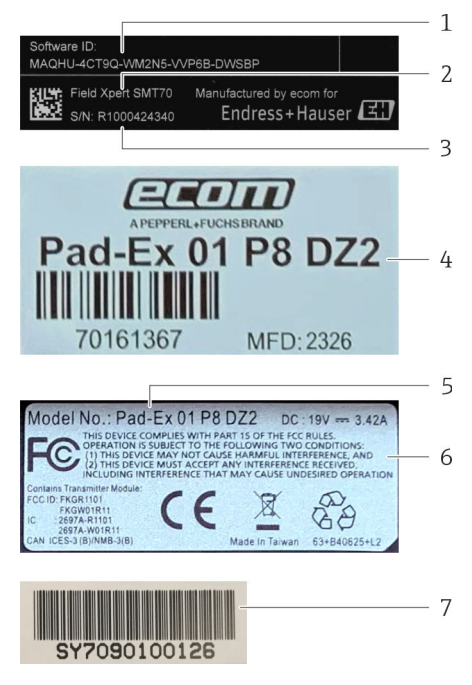

- 1 ID proizvoda Endress+Hauser software
- 2 Ime proizvoda Endress+Hauser
- 3 Serijski broj Endress+Hauser
- 4 Oznaka proizvođača
- 5 Broj modela proizvođača
- 6 Tehničke informacije proizvođača
- 7 Serijski broj proizvođača

#### 4.2.2 Adresa proizvođača

Ecom Instruments GmbH odgovoran je za hardver tableta i proizvodi ga isključivo za tvrtku Endress + Hauser.

#### Hardver

Ecom Instruments GmbH

Industriestraße 2

97959 Assamstadt

Germany

www.ecom-ex.com

#### Softver

-

Endress+Hauser Process Solutions AG Christoph Merian-Ring 12 4153 Reinach Švicarska www.endress.com

# 4.3 Skladištenje i transport

Prilikom transporta proizvoda uvijek koristite originalno pakovanje.

#### 4.3.1 Temperatura skladišta

-20 do 60 °C (-4 do 140 °F)

# 5 Instalacija

#### 5.1 Zahtjevi sustava

Softver Field Xpert je već instaliran na tablet računalu nakon isporuke. Softver se mora aktivirati.

🎦 Model licenciranja → 🖺 14

### 5.2 Ažuriranje softvera

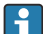

н

#### Usluga ažuriranja softvera

Uključivo razdoblje održavanja počinje stvaranjem licence i završava automatski nakon jedne godine.

Ažuriranja softvera mogu se učitati i u kasnijoj fazi ako je izdanje softvera objavljeno unutar valjanog, aktivnog razdoblja održavanja.

Za pretraživanje ažuriranja tablet računalo mora biti povezano s internetom.

- 1. Dodirnite ikonu 🕡 na početnom zaslonu softvera Field Xpert.
  - └ Prikazuje se stranica "License".

#### 2. Dodirnite karticu **Update**.

Prikazuje se sljedeća stranica:

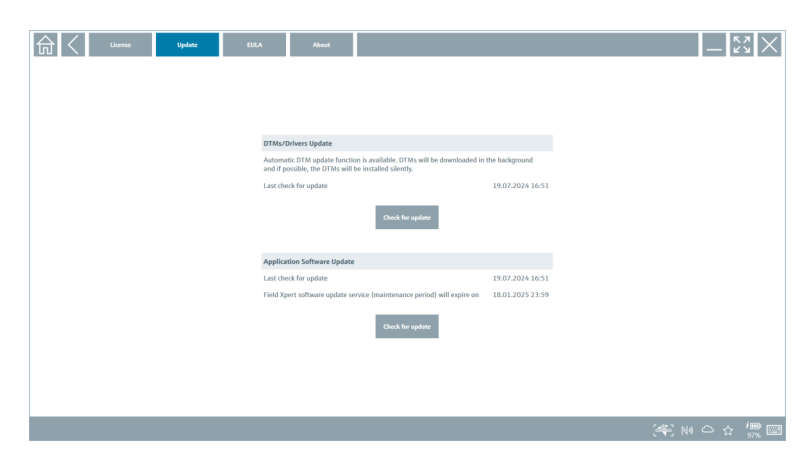

3. U "Application Software Update" dodirnite Check for updates.

🛏 Softver Field Xpert počinje pretraživati ažuriranja.

### 5.3 Uklanjanje softvera

#### NAPOMENA

#### Deinstaliranje softvera Field Xpert.

Field Xpert više se ne može koristiti u namjeravanu svrhu.

▶ Nemojte deinstalirati Field Xpert softver s tablet računala.

# 6 Rad

Izbjegavajte oštećenja kućišta i dijelova:

- Uređaj uvijek postavite na stabilnu površinu.
- Nemojte pokrivati otvor za ventilaciju ili ga blokirati drugim objektima.
- Držite uređaj dalje od tekućina.
- ▶ Ne izlažite uređaj izravnoj sunčevoj svjetlosti ili vrlo prašnjavim uvjetima.
- Ne izlažite uređaj višku topline ili vlage.

### 6.1 Pokazatelji stanja

Pokazatelji statusa na sučelju tablet računala svijetle čim su odgovarajuće funkcije aktivne.

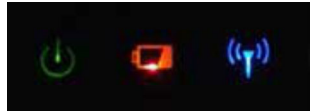

#### 🗟 3 🔹 Pokazatelj stanja

| Simbol             | Značenje                | Opis                                                                                                    |
|--------------------|-------------------------|----------------------------------------------------------------------------------------------------|
|                    | Napon                   | LED svijetli zeleno kada je sustav u radu. LED treperi kad je sustav u stanju mirovanja.                                                                                                    |
| (( <sub>†</sub> )) | Bežična<br>komunikacija | Označava status bežične komunikacije (WLAN, WWAN ili Bluetooth). LED svijetli plavo<br>ako je aktivna barem jedna opcija bežične komunikacije.<br>Aplikacija "Brzi izbornik" mora biti instalirana kako bi se prikazao status bežične<br>komunikacije. |
| •                  | Baterija                | Označava stanje punjenja baterije:<br>• Zelena, baterija je potpuno napunjena<br>• Žuto, baterija se puni<br>• Treperi žuto, pogreška tijekom punjenja<br>• Crvena, baterija napunjena manje od 10 %<br>• Isključeno, baterija je prazna               |

# 6.2 Isključivanje tablet računala

Provjerite jeste li ispravno ugasili tablet računalo jer je to jedini način da izbjegnete gubitak nespremljenih podataka.

#### > Dodirnite ikonicu Windows →ᠿ→ Isključi.

Tablet računalo se isključuje.

PNemojte odspajati izvor napajanja dok se tablet računalo ne isključi u potpunosti.

# 6.3 Isključivanje tablet računala

▶ Pritisnite i držite gumb 🕁 dok LED lampica napajanja treperi.

Tablet računalo je u stanju mirovanja.

### 6.4 Sigurnosni zaslon

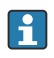

•

Ako se tablet računalo koristi bez vanjske tipkovnice, kombinacija tipki Ctrl+Alt+Del zamjenjuje se kombinacijom tipki istovremenog pritiskanja tipki 🕁 i 🗮.

20

- 1. Pritisnite tipke 🕁 i 📢 istovremeno.
  - 🛏 Tablet PC prebacuje se na sigurnosni zaslon sustava Windows.

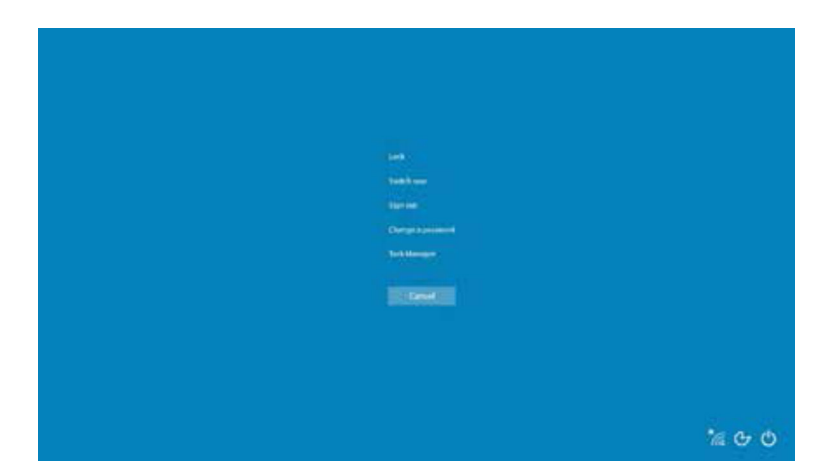

2. Odaberite radnju.

Moguće radnje:

- Zaključaj uređaj
- Promijeni na drugog korisnika
- Odjavi se
- Promijeni zaporku
- Otvori upravitelj zadataka
- Isključi ili ponovno pokreni uređaj

# 7 Puštanje u rad

Tablet računalo može se napajati putem AC adaptera ili litij-ionske baterije.

# 7.1 Umetanje baterije

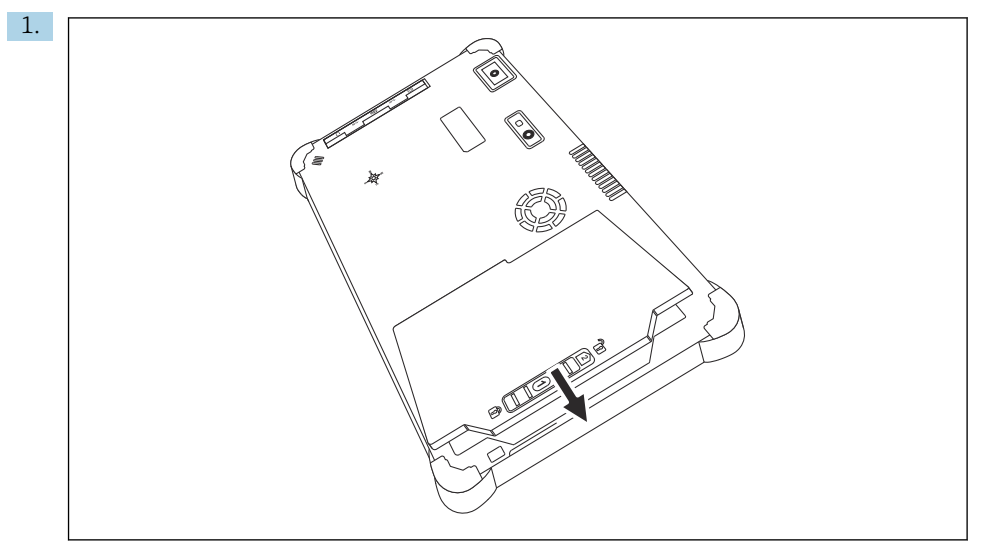

Umetnite bateriju u odjeljak za bateriju.

2. Pritisnite je dok baterija ne sjedne na mjesto.

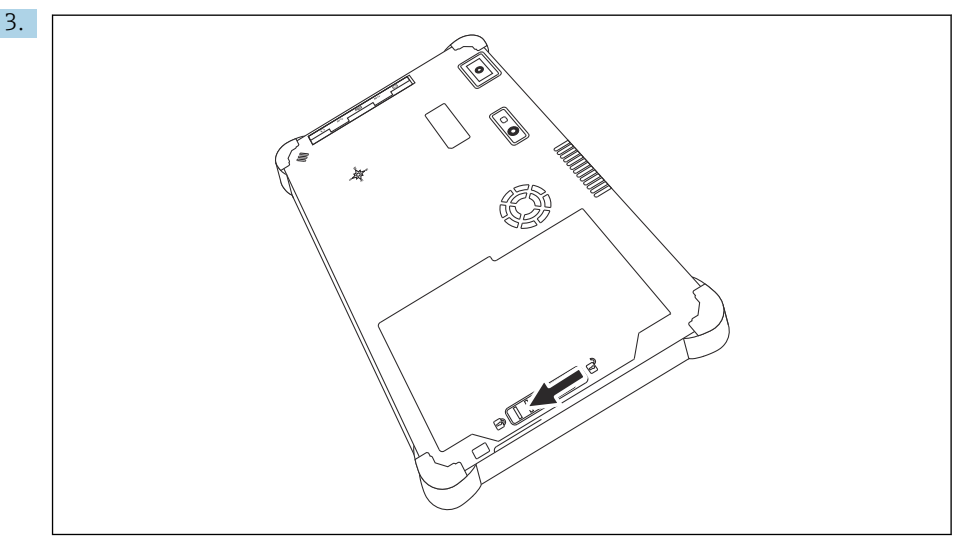

Gurnite bravu baterije u položaj "Zaključano". Baterija je umetnuta.

Zamjena baterije: → 🖺 54

F

+

# 7.2 Punjenje baterije

Zbog sigurnosnih propisa o transportu, litij-ionska baterija nije potpuno napunjena kada se kupi.

- 1. Baterija se mora umetnuti. Spojite AC adapter na DC utičnicu tablet računala.
- 2. Spojite AC adapter na kabel za napajanje.
- 3. Spojite kabel napajanja u zidnu utičnicu.

# 7.3 Uključivanje tablet računala

Pritisnite i držite gumb 🕁 dok se LED lampica napajanja ne upali.

Tablet računalo se pokreće.

# 7.4 Spajanje AC adaptera

AC adapter napaja tablet računalo i puni bateriju.

Kada koristite AC adapter:

Uređaj postavite dovoljno blizu utičnice da strujni kabel i dalje može doći do utičnice.

Upravljajte uređajem samo s tipom izvora napajanja koji je naveden na natpisnoj pločici uređaja.

Isključite AC adapter iz utičnice ako uređaj nećete koristiti dulje vrijeme.

- 1. Spojite AC adapter na DC utičnicu tablet računala.
- 2. Spojite AC adapter na kabel za napajanje.
- 3. Spojite kabel napajanja u zidnu utičnicu.
- The tablet PC may only be used with the corresponding AC adapter.

Ako je tablet računalo priključeno na utičnicu i baterija je umetnuta, tablet računalo se napaja preko utičnice.

# 8 Opis softvera Field Xpert

# 8.1 "Connection" početni zaslon

- ▶ Dodirnite prečac **Field Xpert** na početnom zaslonu tablet računala.
  - ← Softver Field Xpert je pokrenut. Početni zaslon je prikazan:

| <b>命</b> < |                                                                |                                              |                                                                 | 12<br>                  | -3 |
|------------|----------------------------------------------------------------|----------------------------------------------|-----------------------------------------------------------------|-------------------------|----|
|            | Connection:                                                    |                                              |                                                                 |                         |    |
|            |                                                                | ٩.,                                          | (((0                                                            |                         | —4 |
|            | Automatic Connect to HART and IO-<br>Link device automatically | Assistant Connect to device step-by-<br>step | Wireless Connect to Endress+Hauser<br>Bluetooth and WLAN device |                         |    |
|            |                                                                | 8                                            |                                                                 | <u>₹ № ≏ ☆ ∰</u><br>7 6 | -5 |

- 🖻 4 Primjer početnog zaslona
- 1 Pozivanje stranice izbornika
- 2 Pozivanje stranice s informacijama
- 3 Zaglavlje
- 4 Čarobnjaci za uspostavu veze s uređajem na terenu
- 5 Podnožje/Traka statusa
- 6 Otvori tipkovnicu
- 7 Pristupite drugim funkcijama, ovisno o verziji tablet računala
- 8 Otvorite stranicu "Event Log"

# 8.2 Stranice izbornika

- Dodirnite ikonu = u zaglavlju na početnom zaslonu.

| 1           | 2                                                    | 3<br>         |                |     |            |                     |             |          |
|-------------|------------------------------------------------------|---------------|----------------|-----|------------|---------------------|-------------|----------|
| 奇           | OTM Catalog Event Log Fav                            | arites Repo   | rts Firmware   |     |            |                     | — KX        | $\times$ |
| lcon        | DTM Device Type                                      | Version       | Manufacturer   | - î | Date       | Protocol            | State       |          |
| æ           | ITEMP / TMT82 / HART / FW 1.02.zz / Dev.Rev. 03      | 1.11.480.5368 | Endress+Hauser |     | 2019-08-13 | HART, CDI           | ок          |          |
| 89          | ITEMP / TMT84 / PA / PW 1.01.zz / Dev.Rev. 2         | 1.5.153.348   | Endress+Hauser |     | 2015-10-21 | Profibus DP/V1      | OK          |          |
| 69          | ITEMP / TMT84 / PA / VLO                             | 1.5.155.349   | Endress+Hauser |     | 2016-05-11 | Profibus DP/V1      | ок          |          |
|             | ITEMP / TMT85 / FF / FW 2.00.zz / Dev.Rev. 2         | 1.6.55.40     | Endress+Hauser |     | 2017-03-31 | Fieldbus FF H1      | ОК          |          |
| æ           | ITEMP / TMT85 / FF / V1.00.xx / DevRev1              | 1.6.55.40     | Endress+Hauser |     | 2017-03-31 | Fieldbus FF H1      | OK          |          |
| 80          | ITEMP / TMT86 / PNA / FW 01.00.zz / Dev.Rev. 01      | 01.01.01      | Endress+Hauser |     | 2023-11-14 | ProfiNet IO         | ок          |          |
|             | ITEMP / TMT86 / PNA-CDIS / PW 01.00.zz / Dev.Rev. 01 | 1.1.1.10      | Endress+Hauser |     | 2023-05-24 | CDI                 | OK          |          |
| <u></u>     | Level Profile DTM                                    | 1.5.67.11     | Endress+Hauser |     | 2020-01-23 | Profibus DP/V1      | ок          |          |
|             | Levelflex / FMP 2xx / V2.0 2.1                       | 1.4.188.39    | Endress+Hauser |     | 2017-03-31 | HART                | OK          |          |
| <u></u>     | LevelRex / FMP 5x / HART / FW 1.01.zz / Dev.Rev. 2   | 1.10.0.2380   | Endress+Hauser |     | 2022-03-14 | HART, CDI           | OK          |          |
| •           | Levelflex / FMP 5x / HART / FW 1.02.zz / Dev.Rev. 3  | 1.10.1.2375   | Endress+Hauser |     | 2022-03-14 | HART, CDI           | 0K          |          |
| 8           | Levelflex / FMP 5x / HART / FW 1.03.zz / Dev.Rev. 4  | 1.10.1.2370   | Endress+Hauser |     | 2022-03-14 | HART, CDI           | OK          |          |
|             | LevelBex / FMP 5x / PA / FW 1.00.zz / Dev.Rev. 1     | 1.11.0.1015   | Endress+Hauser |     | 2019-10-14 | CDI, Profibus DP/V1 | OK          | -        |
| Total: 4074 |                                                      |               |                |     |            | Activate            | Windows FDI |          |
|             |                                                      |               |                |     |            | (4) N               | ● ☆ 🐖       | <u> </u> |
|             |                                                      |               |                |     |            |                     |             |          |
|             |                                                      |               | 7              |     |            |                     | 6           | 5        |

🖻 5 Primjer stranice izbornika

- 1 Otvorite početni zaslon "Connection"
- 2 Povratak na prethodnu stranicu
- 3 Stranice drugih izbornika
- 4 Podnožje/Traka statusa
- 5 Otvori tipkovnicu
- 6 Pristupite drugim funkcijama, ovisno o verziji tablet računala
- 7 Otvorite stranicu "Event Log"

Detaljne informacije o stranicama izbornika: → 🗎 42

н

# 8.3 Stranice s informacijama

- Dodirnite ikonu 🕡 u zaglavlju na početnom zaslonu.
  - ← Prikazuje se sljedeća stranica:

| 1 2 | 3                |                          |                                         |                                    |        |                                |          |
|-----|------------------|--------------------------|-----------------------------------------|------------------------------------|--------|--------------------------------|----------|
|     |                  |                          |                                         |                                    |        |                                |          |
|     |                  | 43-14                    |                                         |                                    |        | 57                             |          |
|     | EULA             | About                    |                                         |                                    |        | <u> </u>                       |          |
|     |                  |                          |                                         |                                    |        |                                |          |
|     |                  |                          |                                         |                                    |        |                                |          |
|     | Software License | Management               |                                         |                                    |        |                                |          |
|     | Product          | FieldCare SFE300         |                                         |                                    |        |                                |          |
|     | Version          | 1.08.05                  |                                         |                                    |        |                                |          |
|     | Serial number    | W100285W004              |                                         |                                    |        |                                |          |
|     | Software ID      | DVVAL-RZZKV-AT5RU-       | F63F8-4D7ZN                             |                                    |        |                                |          |
|     | Licensee         | Max Muster / Endre       | s+Hauser                                |                                    |        |                                |          |
|     | License usage    | Perpetual                |                                         |                                    |        |                                |          |
|     | Usage period     | This product is licensed |                                         |                                    |        |                                |          |
|     | maintenance      | FieldCare SFE300 Soft    | vare update service (maintenance period | will expire on 1718/2025 11:59 PM. |        |                                |          |
|     |                  |                          | Renew License Return License            |                                    |        |                                |          |
|     | Software License | Configuration            |                                         |                                    |        |                                |          |
|     |                  | Search for remote licer  | ses.                                    |                                    |        |                                |          |
|     |                  |                          |                                         |                                    |        |                                |          |
|     |                  |                          |                                         |                                    |        |                                |          |
|     |                  |                          |                                         |                                    |        |                                |          |
|     |                  |                          |                                         |                                    | (#E) = | 10 스 슈 <sup>(</sup> 10)<br>97% | 4        |
|     |                  |                          |                                         |                                    |        |                                |          |
|     |                  |                          |                                         |                                    |        | l l                            | <u> </u> |
|     |                  | 7                        |                                         |                                    |        | 6                              | 5        |

6 Primjer stranice s informacijama

- 1 Otvorite početni zaslon "Connection"
- 2 Povratak na prethodnu stranicu
- 3 Dodatne stranice s informacijama
- 4 Podnožje/Traka statusa
- 5 Otvori tipkovnicu
- 6 Pristupite drugim funkcijama, ovisno o verziji tablet računala
- 7 Otvorite stranicu "Event Log"

Detaljne informacije o stranicama s informacijama: → 🖺 49

# 9 Instalacija upravljačkih programa za komunikaciju i upravljačkih programa uređaja

Svi potrebni upravljački programi za komunikaciju i upravljački programi uređaja moraju biti dostupni u softveru Field Xpert kako bi se omogućila komunikacija između tablet računala i uređaja na terenu. Ovisno o komunikacijskom protokolu i uređaju na terenu, ti su upravljački programi dostupni kao DTM, FDI ili IODD.

# 9.1 DTM

Ako pokrenete softver Field Xpert, a tablet računalo povezano je s internetom, softver automatski pretražuje nove DTM-ove. Novi DTM-ovi preuzimaju se na tablet računalo i automatski se instaliraju.

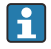

Morate ručno preuzeti FDI-jeve i instalirati ih na tablet računalo koristeći FDI Package Manager → 🗎 28.

Morate ručno preuzeti IODD-ijeve i instalirati ih na tablet računalo koristeći IODD DTM Configurator  $\rightarrow ~ \textcircled{B}$  29.

#### Otvorite DTM katalog

- Dodirnite ikonu = u zaglavlju na početnom zaslonu softvera Field Xpert.
  - └ Prikazuje se stranica "DTM Catalog":

| 命                                 | DTM Catalog Event Log Fax                            | orites Repo   | rts Firmware Settings |            |                     | -         |
|-----------------------------------|------------------------------------------------------|---------------|-----------------------|------------|---------------------|-----------|
| lcon                              | T DTM Device Type                                    | Version       | Manufacturer<br>T     | Date       | Protocol            | State     |
| 89                                | ITEMP / TMT82 / HART / FW 1.02.32 / Dev.Rev. 03      | 1.11.480.5368 | Endress+Hauser        | 2019-08-13 | HART, CDI           | ок        |
| æ                                 | ITEMP / TMT84 / PA / FW 1.01.22 / Dev.Rev. 2         | 1.5.153.348   | Endress+Hauser        | 2015-10-21 | Profibus DP/V1      | ок        |
| 80                                | ITEMP / TMT84 / PA / V1.0                            | 1.5.155.349   | Endress+Hauser        | 2016-05-11 | Profibus DP/V1      | ок        |
| 80                                | ITEMP / TMT85 / FF / PW 2.00.zz / Dev.Rev. 2         | 1.6.55.40     | Endress+Hauser        | 2017-03-31 | Fieldbus FF H1      | ок        |
| 80                                | ITEMP / TMT85 / FF / V1.00.xx / DevRev1              | 1.6.55.40     | Endress+Hauser        | 2017-03-31 | Fieldbus FF H1      | ОК        |
| 80                                | ITEMP / TMT86 / PNA / FW 01.00.zz / Dex.Rev. 01      | 01.01.01      | Endress+Hauser        | 2023-11-14 | ProfiNet ID         | ок        |
| æ                                 | ITEMP / TMT86 / PNA-CDIS / FW 01.00.22 / Dev.Rev. 01 | 1.1.1.10      | Endress+Hauser        | 2023-05-24 | CDI                 | ОК        |
| 83                                | Level Profile DTM                                    | 1.5.67.11     | Endress+Hauser        | 2020-01-23 | Profibus DP/V1      | 0K        |
| 60                                | Levelflex / FMP 2xx / V2.0 2.1                       | 1.4.188.39    | Endress+Hauser        | 2017-03-31 | HART                | ок        |
| æ                                 | Levelflex / FMP 5x / HART / FW 1.01.zz / Dev.Rev. 2  | 1.10.0.2380   | Endress+Hauser        | 2022-03-14 | HART, CDI           | ок        |
| æ                                 | Levelflex / FMP 5x / HART / FW 1.02.22 / Dev.Rev. 3  | 1.10.1.2375   | Endress+Hauser        | 2022-03-14 | HART, CDI           | ОК        |
| 89                                | Levelflex / FMP 5x / HART / FW 1.03.zz / Dev.Rev. 4  | 1.10.1.2370   | Endress+Hauser        | 2022-03-14 | HART, CDI           | ок        |
| 80                                | Levelflex / FMP 5x / PA / FW 1.00.zz / Dev.Rev. 1    | 1.11.0.1015   | Endress+Hauser        | 2019-10-14 | CDI, Profibus DP/V1 | ок 👻      |
| Total: 4014 Activate Windows PR C |                                                      |               |                       |            |                     |           |
|                                   |                                                      |               |                       |            | 1990 N              | 1 🗅 🕁 💯 📼 |

#### Ažuriranje DTM kataloga

- Dodirnite ikonu O na stranici "DTM Catalog".
  - Goftver Field Xpert pretražuje upravljačke programe koji su nedavno instalirani na tablet računalo.

Prikazuje se poruka "DTM catalog refresh is running".

Plava traka sa statusom napretka o rotirajući krug ukazuju na napredak. Ažuriranje DTM kataloga može trajati nekoliko minuta.

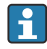

Možete koristiti stranicu "Update" za pretraživanje novih DTM-ova na poslužitelju. → 🗎 50

#### Pokrenite FDI Package Manager sa softvera Field Xpert

▶ Na stranici "DTM Catalog" dodirnite ikonu 🔤.

#### Otvara se izvanmrežni prikaz upravljačkog programa uređaja

- Dodirnite red sa željenim upravljačkim programom.
  - └ Prikazuje se izvanmrežni prikaz upravljačkog programa.

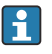

Ova je funkcija moguća samo ako upravljački program uređaja podržava izvanmrežni prikaz.

## 9.2 FDI – FDI Package Manager

#### Potrebni uvjeti

Potrebni upravljački programi preuzeti su na tablet računalo.

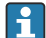

Za uređaje na terenu Endress+Hauser upravljačke programe možete preuzeti s relevantne stranice proizvoda ili putem portala softvera Endress+Hauser. Trebat ćete se registrirati na portal softvera.

Portal softvera: https://www.software-products.endress.com

1. Dodirnite prečac**FDI Package Manager** na početnom zaslonu tablet računala.

← Prikazuje se pregled svih FDI datoteka koje su već instalirane na tablet računalo.

| <i></i> |                                                                 | - 0              | × |
|---------|-----------------------------------------------------------------|------------------|---|
|         | FDI Package Manager                                             | Endress+Hauser 🖾 |   |
|         | Catalog Add                                                     |                  |   |
|         | þearch                                                          | Q                | Í |
|         | iTEMP TMT86, Endress+Hauser, Profinet<br>01.01.01, 0x11, 0xa3ff |                  |   |
|         | 266PDP, ABB, HART<br>02.00.01, 0x1a, 0x1a07                     |                  |   |
|         | AWT210, ABB, HART<br>01.00.01, 0x1a, 0x1a22                     |                  |   |
|         | AWT420, ABB, HART<br>01.00.01, 0x1a, 0x1a35                     |                  |   |
|         | AWT420, ABB, HART<br>02.01.00, 0x1a, 0x1a35                     |                  |   |
|         | FCXxxx, ABB, HART<br>01.04.01, 0x1a, 0x1aa0                     |                  |   |
|         | Copyright © Endress+Hauser   About                              |                  |   |
|         |                                                                 |                  |   |
|         |                                                                 |                  |   |

- 2. Dodirnite**Add** u zaglavlju.
  - └ Prikazuje se stranica "Add".

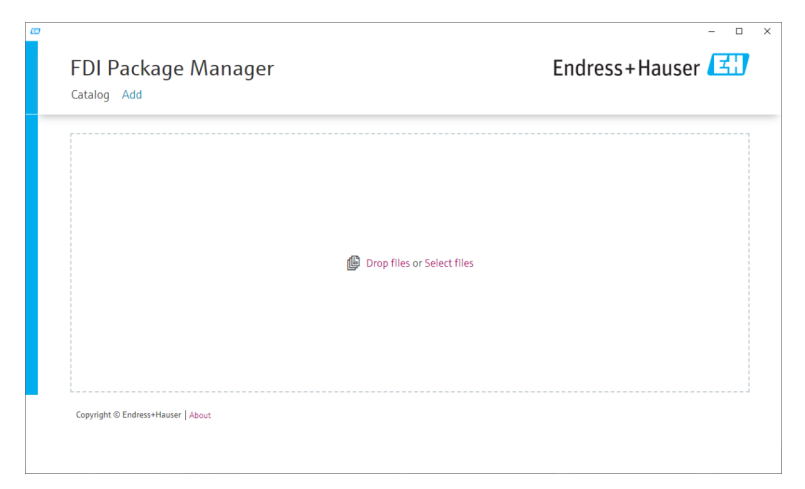

3. DodirniteDrop files or Select files i odaberite FDI datoteku.

### 9.3 IODD – IODD DTM Configurator

#### Potrebni uvjeti

Potrebni upravljački programi preuzeti su na tablet računalo.

Za uređaje na terenu Endress+Hauser upravljačke programe možete preuzeti s relevantne stranice proizvoda ili putem portala softvera Endress+Hauser. Trebat ćete se registrirati na portal softvera.

Portal softvera: https://www.software-products.endress.com

Ili možete preuzeti upravljačke programe uređaja putem "IODD DTM Configurator" koristeći funkciju "Add IODDs from IODDfinder" ODD poslužitelja.

## 1. Dodirnite prečac**IODD DTM Configurator** na početnom zaslonu tablet računala.

Prikazuje se sljedeći prikaz:

| Se | lect all       |                         |        |        | Installe  | d IODDa    |         |                                 |       |                              |
|----|----------------|-------------------------|--------|--------|-----------|------------|---------|---------------------------------|-------|------------------------------|
|    | Vendor         | Device                  | Vendor | Device | File      | Release    | IO-Link | IODD file                       | CRC ^ | Add IODD                     |
|    | Endress+Hauser | Liquiphant FTL3x        | 17     | 1024   | V01.00.00 | 2018-12-18 | 1.1     | EH-FTL3x-20181218-IODD1.1.xml   |       | Add IODD collection (Folder) |
|    | Endress+Hauser | Liquipoint FTW33        | 17     | 1280   | V01.00.00 | 2019-02-22 | 1.1     | EH-FTW33-20190222-IODD1.1.xml   | ŏ     | Add IODDs from IODDfinder    |
|    | Endress+Hauser | Smartec CLD18           | 17     | 131329 | V01.00.03 | 2021-07-09 | 1.1     | EH-CLD18-20210709-IODD1.1.xml   | ŏ     |                              |
|    | Endress+Hauser | Liquitrend QMW43        | 17     | 1536   | V01.00.00 | 2019-12-06 | 1.1     | EH-QMW43-20191206-IODD1.1.xml   | 0     |                              |
|    | Endress+Hauser | Ceraphant PTx3x         | 17     | 1792   | V01.00.02 | 2020-02-18 | 1.1     | EH-PTx3x-20200218-IODD1.1 xml   | 0     | Delete                       |
|    | Endress+Hauser | Ceraphant PTx3x         | 17     | 1793   | V01.00.03 | 2023-07-19 | 1.1     | EH-PTx3x-2023071940DD1.1 xml    | 0     | Refresh                      |
|    | Endress+Hauser | THERM CompactLine TM311 | 17     | 196864 | V01.00.03 | 2022-09-30 | 1.1     | EH-TM311-20220930-IODD1.1 xml   | 0     |                              |
|    | Endress+Hauser | Cerabar PMx5x           | 17     | 2048   | V01.00.01 | 2021-10-06 | 1.1     | EH-PMx5x-20211006-I0DD1.1.xml   | 0     |                              |
|    | Endress+Hauser | Deltaplict FMB50        | 17     | 2304   | V01.00.01 | 2021-10-06 | 1.1     | EH-FMB50-20211006-IODD1.1.xml   | 0     |                              |
|    | Endress+Hauser | Cerabar PMP23           | 17     | 256    | V01.00.02 | 2017-10-23 | 1.1     | EH-PMP23-20171023-IODD1.1.xml   | 0     |                              |
|    | Endress+Hauser | Cerabar PMP23           | 17     | 257    | V01.00.04 | 2019-06-26 | 1.1     | EH-PMP23-20190626-IODD1.1.xml   | 0     |                              |
|    | Endress+Hauser | Cerabar PMP23           | 17     | 258    | V01.00.05 | 2023-08-10 | 1.1     | EH-PMP23-20230810-IODD1.1.xml   | 0     |                              |
|    | Endress+Hauser | Cerabar PMx21           | 17     | 3841   | V01.00.00 | 2023-08-10 | 1.1     | EH-PMx21-20230810-IODD1.1.xml   | 0     |                              |
|    | Endress+Hauser | Liquipoint FTW23        | 17     | 512    | V01.00.00 | 2017-10-19 | 1.1     | EH-FTW23-20171019-IODD1.1 xml   | 0     | Settings                     |
|    | Endress+Hauser | Picomag                 | 17     | 65792  | V01.00.00 | 2017-11-30 | 1.1     | EH-PICOMAG-20171130-IODD1.1.xml | 0     | About                        |
|    | Endress+Hauser | Picomag                 | 17     | 65793  | V01.01.02 | 2021-11-17 | 1.1     | EH-PICOMAG-20211117-IODD1.1.xml | 0     | Close                        |

- 2. Dodirnite ili Add IODD, Add IODD collection (Folder) ili Add IODD collection (Zip).
- 3. Odaberite datoteku (\*.xml ili \*.zip) ili mapu.
  - Datoteka se automatski instalira na tablet računalo.
     Novi upravljački program se prikazuje u tablici "Installed IODDs".
     U softveru Field Xpert, novi upravljački program prikazuje se na stranici "DTM Catalog" nakon što ažurirate DTM katalog. →

# 10 Rad

### NAPOMENA

#### Rad s neprikladnim predmetima.

Oštećenje zaslona.

Nemojte koristiti oštre predmete za zaslon.

# 10.1 Pokretanje softvera Field Xpert

Korisnik mora prihvatiti uvjete korištenja prilikom prvog pokretanja softvera Field Xpert.

┕►

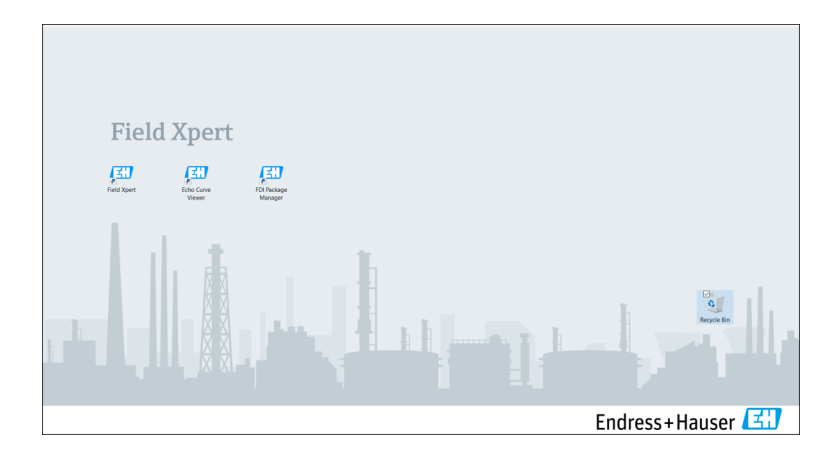

- > Dodirnite prečac Field Xpert na početnom zaslonu tablet računala.
  - └ Softver Field Xpert je pokrenut. Početni zaslon je prikazan:

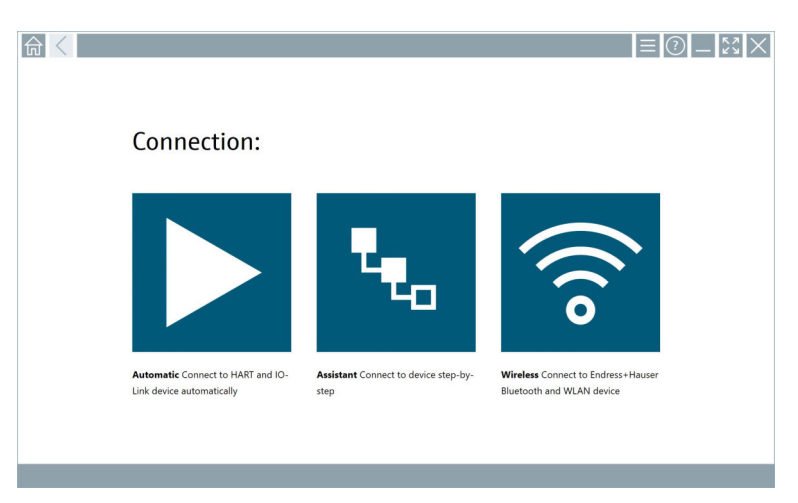

- Softver Field Xpert omogućuje tri različita načina za uspostavu vezu s uređajem na terenu. Moguća verzija ovisi o protokolu, sučelju (modem/pristupnik) i uređaju na terenu.

# 10.2 Pregled vrsta veze, protokola i sučelja

### 10.2.1 Pregled vrsta veze

Softver Field Xpert omogućuje tri različita načina za uspostavu vezu s uređajem na terenu. Moguća verzija ovisi o protokolu, sučelju (modem/pristupnik) i uređaju na terenu.

| Vrsta priključka | Opis                                                                                                    | Protokoli                                                                                                    |
|------------------|----------------------------------------------------------------------------------------------------|----------------------------------------------------------------------------------------------------|
|                  | Automatski<br>Veza s uređajem (modemom) na<br>terenu/ uređajem na terenu<br>uspostavlja se automatski.                                                    | <ul> <li>HART</li> <li>IO-Link</li> <li>Endress+Hauser servisna sučelja</li> </ul>                                                                 |
| ۳.               | Čarobnjak<br>Veza sa sučeljem (modem/pristupnik)<br>i uređajem na terenu uspostavlja se<br>korak po korak.                                                | <ul> <li>HART</li> <li>PROFIBUS</li> <li>FOUNDATION sabirnica</li> <li>Modbus</li> <li>IO-Link</li> <li>Endress+Hauser servisna sučelja</li> </ul> |
| (((0             | Bežično<br>Odaberite ovu opciju ako želite<br>uspostaviti vezu s Endress+Hauser<br>uređajem na terenu spojenim na<br>Bluetooth ili bežičnu lokalnu mrežu. | <ul><li>Bluetooth</li><li>WLAN</li></ul>                                                                                                    |

### 10.2.2 Pregled protokola i sučelja ovisno o vrsti veze

#### "Automatska" veza

| Protokol                        | Sučelje (sučelje/modem)                                                                                                    |
|---------------------------------|----------------------------------------------------------------------------------------------------|
| HART                            | <ul> <li>Commubox FXA195</li> <li>Viator Bluetooth IS modem</li> <li>Viator USB modem s PowerXpress</li> <li>FieldPort SFP50</li> </ul> |
| IO-Link                         | FieldPort SFP20                                                                                                    |
| Endress+Hauser servisna sučelja | <ul><li>Commubox FXA291 CDI</li><li>TXU10 V2 PCP</li><li>CDI USB</li></ul>                                                              |

#### "Wizard" veza

| Protokol                        | Sučelje (sučelje, modem, pristupnik)                                                                                                    |
|---------------------------------|----------------------------------------------------------------------------------------------------|
| HART                            | <ul> <li>Commubox FXA195</li> <li>Viator Bluetooth IS modem</li> <li>Viator USB modem s PowerXpress</li> <li>FieldPort SFP50</li> <li>Fieldgate SFG250</li> <li>Memograph RSG45</li> <li>Skener spremnika NXA820</li> <li>FieldGate SWG50</li> <li>Fieldgate SWG70</li> </ul> |
| PROFIBUS                        | <ul> <li>Softing PROFlusb</li> <li>Softing PBpro USB</li> <li>FieldPort SFP50 s PROFIBUS licencom</li> <li>Fieldgate SFG500</li> </ul>                                                                                                    |
| PROFINET                        | PROFINET Comm DTM                                                                                                    |
| FOUNDATION sabirnica            | <ul> <li>NI USB</li> <li>FieldPort SFP50 s FOUNDATION Fieldbus licencom</li> <li>Softing FFusb</li> </ul>                                                                                                    |
| Modbus                          | Serijski broj Modbus-a                                                                                                    |
| IO-Link                         | FieldPort SFP20                                                                                                    |
| Endress+Hauser servisna sučelja | <ul> <li>Commubox FXA291 CDI</li> <li>Commubox FXA291 IPC, ISS, PCP</li> <li>Commubox FXA193 IPC, ISS</li> <li>TXU10 V2 CDI</li> <li>TXU10 V2 PCP</li> <li>TXU10 V1 PCP, CDI</li> <li>CDI USB</li> <li>CDI TCP/IP</li> </ul>                                                  |

#### "Bežična" veza

| Protokol  | Sučelje (radijski signal)                              |
|-----------|--------------------------------------------------------|
| Bluetooth | Endress+Hauser uređaji na terenu s Bluetooth funkcijom |
| WLAN      | Endress+Hauser WLAN uređaji na terenu                  |

# 10.3 Uspostavljanje "Automatske" veze

#### Potrebni uvjeti

- Svi potrebni komunikacijski upravljački programi i upravljački programi uređaja integrirani su u softver Field Xpert.
- Uređaj na terenu povezan je s odgovarajućim sučeljem tablet računala putem sučelja (modem).

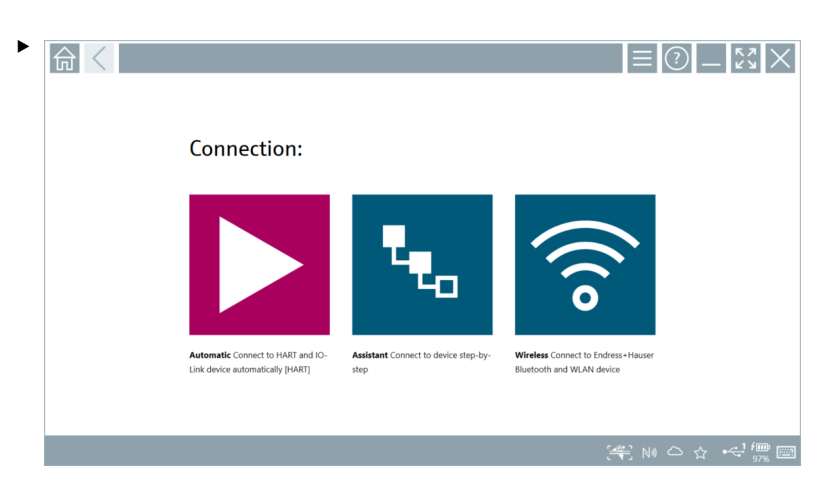

Dodirnite ikonu 📐.

└ Softver Field Xpert uspostavlja vezu putem sučelja (modema) sa spojenim uređajem na terenu.

Prikazuje se stranica za uređaj na terenu DTM.

# 10.4 Uspostava veze putem "Čarobnjaka"

#### Potrebni uvjeti

- Svi potrebni komunikacijski upravljački programi i upravljački programi uređaja integrirani su u softver Field Xpert.
- Uređaj na terenu povezan je s odgovarajućim sučeljem tablet računala putem sučelja (modem/pristupnik).

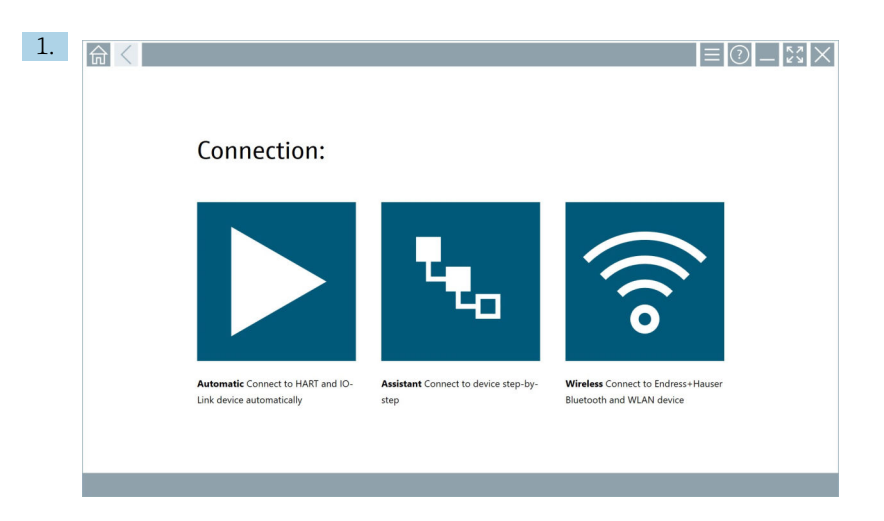

### Dodirnite ikonu 🔽.

🖙 Prikazuje se pregled svih dostupnih protokola.

| Referenced Protocol                                                        | Interface Configurat                                       | ion                                      |                                                                                                 |                                                  |                                     | _ <u>*</u> * X |
|----------------------------------------------------------------------------|------------------------------------------------------------|------------------------------------------|-------------------------------------------------------------------------------------------------|--------------------------------------------------|-------------------------------------|----------------|
| Protocol:                                                                  |                                                            |                                          |                                                                                                 |                                                  |                                     |                |
| HART                                                                       | <u>PROFO</u> °<br>BODS <b>B</b>                            | <u>propu</u> °<br>•Neo <b>•</b>          | Foundation                                                                                      | Modbus                                           | 😵 IO-Link                           |                |
| HART Connect to HART devices<br>point-to-point or via multidrop.           | PROFIBUS Connect to PROFIBUS DP<br>or PROFIBUS PA devices. | PROFINET Connect to PROFINET<br>devices. | FOUNDATION Fieldbus Connect to<br>FOUNDATION Fieldbus devices in<br>bench mode or in a segment. | Modbus Connect to Modbus devices<br>over serial. | 10-Link Connect to IO-Link devices. |                |
| <b>@81</b>                                                                 |                                                            |                                          |                                                                                                 |                                                  |                                     |                |
| Endress+Hauser Interfaces Connect<br>to devices using CDL ISS, IPC or PCP. |                                                            |                                          |                                                                                                 |                                                  |                                     | Windows        |
|                                                                            |                                                            |                                          |                                                                                                 |                                                  | (44) N                              | ا 🗠 🕁 🚛 🔤      |

#### 2. Odaberite protokol.

← Prikazuje se pregled svih podržanih sučelja (modema/pristupnika).

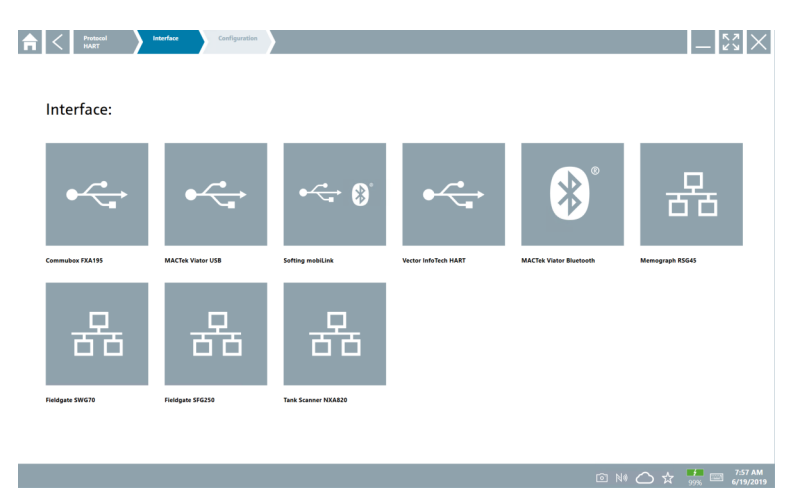

- 3. Odaberite sučelja.
  - Preostali koraci ovise o odabranom sučelju. Softver Field Xpert vas usmjerava kroz potrebne korake. Sljedeća ikona > prikazuje se na jednoj stranici, morate je dodirnuti za sljedeći korak.
- 4. Po potrebi, konfigurirajte sučelje (modem/pristupnik).
- 5. Po potrebi, odaberite DTM.
- 6. Po potrebi, odaberite uređaj na terenu DTM.

Prikazuje se stranica za uređaj na terenu DTM.

# 10.5 Uspostava veze putem "bežičnog" Bluetootha

#### Potrebni uvjeti

Svi potrebni komunikacijski upravljački programi i upravljački programi uređaja integrirani su u softver Field Xpert.

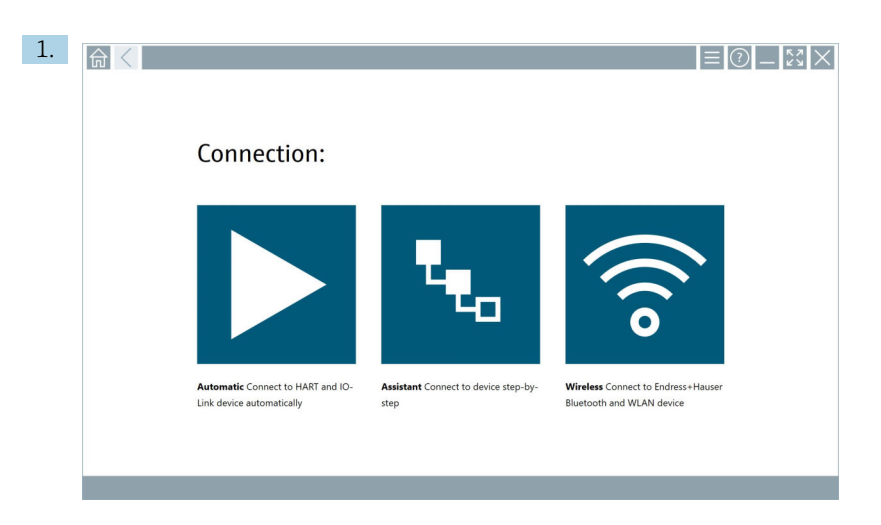

Dodirnite ikonu 🛜.

Prikazuje se popis svih dostupnih Endress+Hauser uređaja na terenu spojenih na ┕► Bluetooth i WLAN.

| ŵ                | <                                      |                                                    | —                  | $\mathbb{S} \times$ | < |
|------------------|----------------------------------------|----------------------------------------------------|--------------------|---------------------|---|
| T                | 8 🔻 🔺 💙 🔽                              | 9                                                  | T                  | 0                   |   |
| Device<br>Status | Tag                                    | Process Values                                     | Signal<br>Strength | Actions             |   |
| 0                | M591_GM82                              |                                                    | ((i-               |                     | 1 |
| 0                | EH_Promass 300 500_1002000             | Physical address (MAC): 00:07:05:11:afid0, Secured | ŝ                  |                     |   |
| 0                | 2618_234_M01                           |                                                    | (¢                 |                     |   |
| $\checkmark$     | DCM-FMR20                              | PV: 0.725 m                                        | (¢:                |                     |   |
| 0                | Gamma Factory                          |                                                    | (fr-               |                     |   |
| 0                | MCT 1 SB factory                       |                                                    | ((t·               |                     | Į |
| 0                | MTMT71_SB_admin                        |                                                    | (¢:                |                     |   |
| 0                | Picomag 7kb                            |                                                    | (¢                 |                     |   |
| 0                | TMT72_DH                               |                                                    | (¢-                |                     |   |
| 0                | MFMR56 SB admin                        |                                                    | ((t·               |                     |   |
| $\checkmark$     | MFEL62 SB factory                      | PV: bde_enum_forkcovered SV: 569.8 Hz              | (fr:               |                     |   |
| 0                | EH_Promag 300 500_0C19000              | Physical address (MAC): 00:07:05:13:1:e3a, Secured | (¢                 | Þ,                  | 1 |
| Do you hav       | e your WLAN device configured as a cli | ant in your network?                               | Click h            | ere to connect      | I |
| Number of        | items: 26                              |                                                    |                    |                     |   |
|                  |                                        | ·····································              | <u>م</u>           | / 🛄 🖾               |   |

Možete filtrirati putem Bluetooth ili WLAN uređaja na terenu u popisu uživo. Dodirivanje ikona 🔢 uključuje i isključuje filter za Bluetooth uređaje na terenu. Dodirivanje ikona 🛐 uključuje i isključuje WLAN uređaje na terenu.

- 2. Dodirnite ikonu 🕨 pored uređaja na terenu koji treba konfigurirati.
  - └ Prikazuje se stranica uređaja na terenu.

|                                                                                                    |                                                                                                    |        | ) —  <br>>                                                                                                 | 23                                                                                                    | X                                                          |
|----------------------------------------------------------------------------------------------------|----------------------------------------------------------------------------------------------------|--------|----------------------------------------------------------------------------------------------------|----------------------------------------------------------------------------------------------------|------------------------------------------------------------|
| → <b>3</b><br>→ <b>3</b><br>→ <b>4</b><br>→ <b>4</b><br>→ | User name Passore  Assored  Codestination  Codestination  Codestin |        | 1<br>4<br>7<br>7<br>7<br>7<br>0<br>7<br>7<br>8<br>7<br>7<br>7<br>7<br>0<br>7<br>7<br>8<br>7<br>7<br>7<br>7 | ×*€<br>2<br>5<br>1<br>1<br>8<br>8<br><br>1<br>1<br>1<br>1<br>1<br>1<br>1<br>1<br>1<br>1<br>1<br>1<br>1<br>1 | вії<br>3<br>міхо<br>6<br>9<br>-<br>ВАСХ<br>Э<br>8<br>РИТЕК |
|                                                                                                    |                                                                                                    | (#) NO |                                                                                                    | . /m<br>96                                                                                                  | 2                                                          |

#### 3. Unesite**User Name** (administrator) i**Password** dodirnite **Login**.

Prikazuje se stranica uređaja na terenu DTM (zadano) ili uređaja na terenu MSD uređaja na terenu.

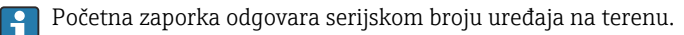

Obratite se servisnoj službi Endress+Hauser za resetiranje koda.

### 10.6 Uspostava veze putem "bežične" lokalne mreže

#### Potrebni uvjeti

Svi potrebni komunikacijski upravljački programi i upravljački programi uređaja integrirani su u softver Field Xpert.

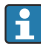

Rad

Ako je WLAN uređaj na terenu već integriran u WLAN mrežu kao klijent, možete izravno pristupiti WLAN uređaju na terenu.  $\rightarrow~\textcircled{}41$ 

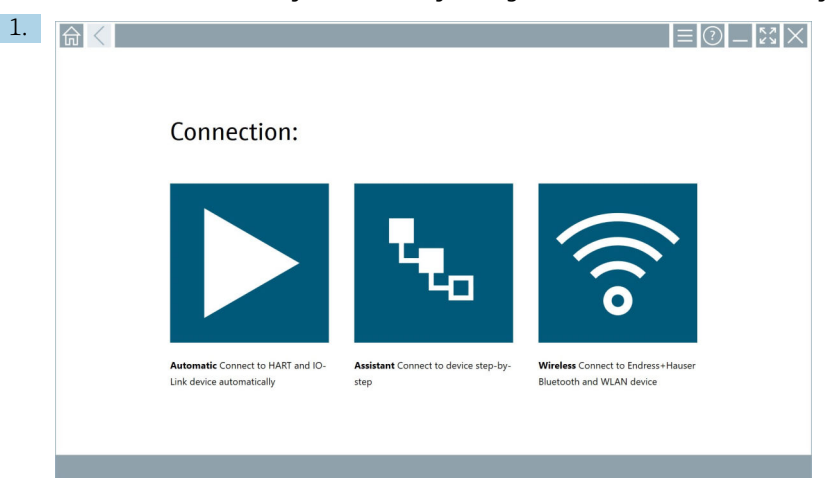

#### Procedura ako WLAN uređaj na terenu nije integriran u WLAN mrežu kao klijent

Dodirnite ikonu 🛜.

┕► Prikazuje se popis svih dostupnih Endress+Hauser uređaja na terenu spojenih na Bluetooth i WLAN.

| ふく                |                                  |                                                    | _ 3               | $<$ $\times$ |
|-------------------|----------------------------------|----------------------------------------------------|-------------------|--------------|
| <b>T</b> 😣        | 🔻 🛕 💙 🔽                          | 0                                                  | T                 | <b>8</b> ' 🛜 |
| evice Tag         |                                  | Process Values                                     | Signal Strength 📿 | Actions      |
| M59               | 1_CM82                           |                                                    | Ś                 |              |
| <b>О</b> ну       | Promass 300 500_1002000          | Physical address (MAC): 00:07:05:11:afxd0, Secured | <u></u>           |              |
| 2618              | 8_234_M01                        |                                                    | Ŕ                 |              |
| V DCM             | -FMR20                           | PV: 0.725 m                                        | Ŵ                 |              |
| Game              | ma Factory                       |                                                    | Ŕ                 |              |
| • мст             | 1 SB factory                     |                                                    | Ŷ                 |              |
| • MTM             | AT71_SB_admin                    |                                                    | Ŵ                 |              |
| Picon             | mag 7kb                          |                                                    | Ŕ                 |              |
| • TMT             | 72_DH                            |                                                    | Ŷ                 |              |
| I MEM             | IR56 SB admin                    |                                                    | <b></b>           |              |
| MFEI              | L62 SB factory                   | PV: bde_enum_forkcovered SV: 569.8 Hz              | Ŕ                 |              |
| O EH_F            | Promag 300 500_0C19000           | Physical address (MAC): 00:07:05:13:1e:3a, Secured | ŕ                 | D,           |
| o you have your V | WLAN device configured as a clie | it in your network?                                | Click her         | e to connect |
| umber of items:   | 26                               |                                                    |                   |              |

Možete filtrirati putem Bluetooth ili WLAN uređaja na terenu u popisu uživo. Dodirivanje ikona 🔢 uključuje i isključuje filter za Bluetooth uređaje na terenu. Dodirivanje ikona 🛜 uključuje i isključuje WLAN uređaje na terenu.

- 2. Dodirnite ikonu > pored uređaja na terenu koji želite konfigurirati.
  - └ Prikazuje se stranica za WLAN vezu s uređajem na terenu.

| Connect to WLAN dev | Ar Configure CountOTM Configure VILAN device | - |
|---------------------|----------------------------------------------|---|
|                     |                                              |   |
|                     |                                              |   |
|                     |                                              |   |
| (                   | and a WEAN design                            |   |
| Connec              | t to WLAN device                             |   |
| Device name         | 2 EH_Promass 300 500_1002000                 |   |
|                     | Connet                                       |   |
|                     |                                              |   |
|                     |                                              |   |
|                     |                                              |   |
|                     |                                              |   |
|                     | ( <del>*)</del> © N                          |   |

- Početna zaporka odgovara serijskom broju uređaja na terenu.
- 3. Unesite**Password** i dodirnite **Connect**.
  - 🕒 Prikazuje se stranica za konfiguraciju IP adrese.
- 4. Ne mijenjajte IP adresu ostavite je onakvu kakva jest.
- 5. Dodirnite ikonu 📐.
  - └ Prikazuje se stranica "Device DTM".
- 6. U odjeljku "Odaberi DTM", odaberite željeni DTM za uređaj na terenu.

Prikazuje se stranica za uređaj na terenu DTM.

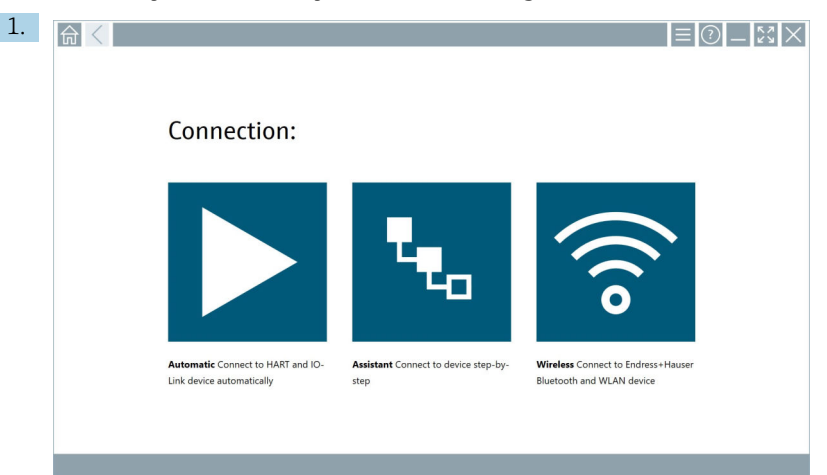

#### Procedura ako je WLAN uređaj na terenu već integriran u WLAN mrežu kao klijent

Dodirnite ikonu 🛜.

 Prikazuje se popis svih dostupnih Endress+Hauser uređaja na terenu spojenih na Bluetooth i WLAN.

| 命                | $\langle$                             |                                                    | _ \$\$ ×              |
|------------------|---------------------------------------|----------------------------------------------------|-----------------------|
| T                | 8 🔻 🔺 💙 🖬                             | 0                                                  | <b>T</b> 0 ?          |
| Device<br>Status | Tag                                   | Process Values                                     | Signal Actions        |
| 0                | M591_CM82                             |                                                    |                       |
| 0                | EH_Promass 300 500_1002000            | Physical address (MAC): 00:07:05:11:af:d0, Secured | ≈ ►                   |
| 0                | 2618_234_M01                          |                                                    | >                     |
| $\checkmark$     | DCM-FMR20                             | PV: 0.725 m                                        | >                     |
| 0                | Gamma Factory                         |                                                    | >                     |
| 0                | MCT 1 SB factory                      |                                                    | >                     |
| 0                | MTMT71_S8_admin                       |                                                    | >                     |
| 0                | Picomag 7kb                           |                                                    | >                     |
| 0                | TMT72_DH                              |                                                    | Ref. 1                |
| 0                | MFMR56 SB admin                       |                                                    | >                     |
| $\checkmark$     | MFEL62 SB factory                     | PV: bde_enum_forkcovered SV: 569.8 Hz              | (?)                   |
| 0                | EH_Promag 300 500_0C19000             | Physical address (MAC): 00:07:05:13:1e:3a, Secured | >                     |
| Do you hav       | e your WLAN device configured as a cl | ent in your network?                               | Click here to connect |
| Number of        | items: 26                             |                                                    |                       |
|                  |                                       |                                                    | ※ 回 M へ み 他 回         |

- 2. Odaberite WLAN uređaj na terenu s kojim treba uspostaviti vezu.
- 3. Dodirnite Kliknite ovdje za povezivanje s popisa.
- 4. Unesite IP adresu uređaja na terenu.
- 5. Dodirnite ikonu 📐.
  - └ Prikazuje se stranica "Device DTM".

Prikazuje se stranica za uređaj na terenu DTM.

# 10.7 Stranice izbornika

#### 10.7.1 DTM katalog

- ▶ Dodirnite ikonu 📃 u zaglavlju na početnom zaslonu.
  - └ Stranica "DTM Catalog" se prikazuje s pregledom svih dostupnih DTM-ova, FDI-jeva i IODD-ova.

| 命 ·         | DTM Catalog Event Log Fav                            | vorites Repo  | rts Firmware Settings |            |                     | — ×        | $\times$ |
|-------------|------------------------------------------------------|---------------|-----------------------|------------|---------------------|------------|----------|
| lcon        | DTM Device Type                                      | Version       | Manufacturer          | Date       | Protocol            | State<br>T |          |
|             | ITEMP / TMT82 / HART / FW 1.02.22 / Dev.Rev. 03      | 1.11.480.5368 | Endress+Hauser        | 2019-08-13 | HART, CDI           | ок         | -        |
| 60          | ITEMP / TMT64 / PA / FW 1.01.zz / Dev.Rev. 2         | 1.5.153.348   | Endress+Hauser        | 2015-10-21 | Profibus DP/V1      | ак         |          |
| 60          | ITEMP / TMT84 / PA / VL0                             | 1.5.155.349   | Endress+Hauser        | 2016-05-11 | Profibus DP/V1      | ок         | 14       |
| 60          | ITEMP / TMT85 / FF / FW 2.00.zz / Dev.Rev. 2         | 1.6.55.40     | Endress+Hauser        | 2017-03-31 | Fieldbus FF H1      | ок         |          |
|             | ITEMP / TMT85 / FF / V1.00.xx / DevRev1              | 1.6.55.40     | Endress+Hauser        | 2017-03-31 | Fieldbus FF H1      | ак         |          |
|             | ITEMP / TMT86 / PNA / FW 01.00.zz / Dev.Rev. 01      | 01.01.01      | Endress+Hauser        | 2023-11-14 | ProfiNet IO         | ак         |          |
| 60          | ITEMP / TMT86 / PNA-CDIS / FW 01.00.zz / Dev.Rev. 01 | 1.1.1.10      | Endress+Hauser        | 2023-05-24 | CDI                 | ок         |          |
| 80          | Level Profile DTM                                    | 1.5.67.11     | Endress+Hauser        | 2020-01-23 | Profibus DP/V1      | ак         |          |
| 60          | Levelflex / FMP 2xx / V2.0 2.1                       | 1.4.188.39    | Endress+Hauser        | 2017-03-31 | HART                | ак         |          |
| 60          | Levelflex / FMP 5x / HART / FW 1.01.zz / Dev.Rev. 2  | 1.10.0.2380   | Endress+Hauser        | 2022-03-14 | HART, CDI           | ок         |          |
|             | Levelflex / FMP 5x / HART / FW 1.02.zz / Dev.Rev. 3  | 1.10.1.2375   | Endress+Hauser        | 2022-03-14 | HART, CDI           | ак         |          |
| <b>60</b>   | Levelflex / FMP 5x / HART / FW 1.03.zz / Dev.Rev. 4  | 1.10.1.2370   | Endress+Hauser        | 2022-03-14 | HART, CDI           | ок         |          |
| 89          | Levelflex / FMP 5x / PA / FW 1.00.zz / Dev.Rev. 1    | 1.11.0.1015   | Endress+Hauser        | 2019-10-14 | CDI, Profibus DP/V1 | ок         |          |
| Total: 4074 |                                                      |               |                       |            |                     |            | FDI C    |
|             |                                                      |               |                       |            |                     |            | f 📖 📖    |

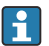

Detaljne informacije o stranici "DTM Catalog":  $\rightarrow~\textcircled{B}$  27

#### 10.7.2 Dnevnik događaja

- 1. Dodirnite ikonu 🔤 u zaglavlju na početnom zaslonu.
  - ← Prikazuje se stranica "DTM Catalog".

#### 2. Dodirnite karticu **Event Log**.

└ Prikazuje se pregled događaja.

| A      | C DTM Catalog                                | Event Log Favorites                  | Reports                   | Firmware                    | Settings          | -          |
|--------|----------------------------------------------|--------------------------------------|---------------------------|-----------------------------|-------------------|------------|
| Туре   | Time                                         | Event.                               |                           |                             |                   |            |
|        | 6/26/2019 3:16:16 PM                         | Picture WIN_20190626_15_16_05        | _Pro.jpg has been success | sfully attached to asset in | Netilion library. |            |
|        | 6/26/2019 3:13:14 PM<br>6/26/2019 3:13:11 PM | Checking for updates of DTMs and d   | rivers.                   |                             |                   |            |
|        | 6/26/2019 9:59:10 AM                         | Bluetooth server LiveList subscribed |                           |                             |                   |            |
|        |                                              |                                      |                           |                             |                   |            |
| Number | of Items: 5                                  |                                      |                           |                             |                   | Clear      |
|        |                                              |                                      |                           |                             |                   | . 12:10 PM |

Ili možete dodirnute na sivo područje podnožja za otvaranje "Event log". Možete koristiti gumbClear za brisanje prikazanih događaja.

#### 10.7.3 Omiljeni

- 1. Dodirnite ikonu 📃 u zaglavlju na početnom zaslonu.
  - └ Prikazuje se stranica "DTM Catalog".

- 2. Dodirnite karticu Favorites.
  - ← Prikazuje se pregled svih omiljenih stavki.

| <b></b>            | DTM Catalog | Event Log   | Favorites | Reports | Firmware | Settings |        |               | _ (  | 22             | $\times$     |
|--------------------|-------------|-------------|-----------|---------|----------|----------|--------|---------------|------|----------------|--------------|
| Name               |             | Description |           |         |          |          |        |               | A    | ctions         |              |
|                    |             |             |           |         |          |          |        |               |      |                |              |
|                    |             |             |           |         |          |          |        |               |      |                |              |
|                    |             |             |           |         |          |          |        |               |      |                |              |
|                    |             |             |           |         |          |          |        |               |      |                |              |
|                    |             |             |           |         |          |          |        |               |      |                |              |
|                    |             |             |           |         |          |          |        |               |      |                |              |
|                    |             |             |           |         |          |          |        |               |      |                |              |
|                    |             |             |           |         |          |          |        |               |      |                |              |
|                    |             |             |           |         |          |          |        |               |      |                |              |
|                    |             |             |           |         |          |          |        |               |      |                |              |
|                    |             |             |           |         |          |          |        |               |      |                |              |
|                    |             |             |           |         |          |          |        |               |      |                |              |
| Number of items: G |             |             |           |         |          |          |        |               |      |                | +            |
|                    |             |             |           |         |          |          | © NI 📈 | ⊃<br>stangt ☆ | 100% | 12:10<br>6/27/ | 0 PM<br>2019 |

📔 Ili možete dodirnuti ikonu 🙀 u podnožju za pristup stranici "Favorites".

#### 10.7.4 Upravljanje izvješćima

- 1. Dodirnite ikonu 📃 u zaglavlju na početnom zaslonu.
  - ← Prikazuje se stranica "DTM Catalog".
- 2. Dodirnite karticu **Reports**.
  - ← Pregled se prikazuje s mapom "Manage saved device reports".

| and the state of the state of t | Event Log  | Favorites | Reports | Firmware | Settings | -              |
|----------------------------------------------------------------------------------------------------|------------|-----------|---------|----------|----------|----------------|
|                                                                                                    |            |           |         |          |          |                |
|                                                                                                    |            |           |         |          |          |                |
| Manage save                                                                                                    | d device r | eports:   |         |          |          |                |
|                                                                                                    |            |           |         |          |          |                |
|                                                                                                    |            |           |         |          |          |                |
|                                                                                                    |            |           |         |          |          |                |
|                                                                                                    |            |           |         |          |          |                |
|                                                                                                    |            |           |         |          |          |                |
|                                                                                                    |            |           |         |          |          |                |
|                                                                                                    |            |           |         |          |          |                |
|                                                                                                    |            |           |         |          |          |                |
|                                                                                                    |            |           |         |          |          |                |
|                                                                                                    |            |           |         |          |          |                |
|                                                                                                    |            |           |         |          |          |                |
|                                                                                                    |            |           |         |          |          |                |
|                                                                                                    |            |           |         |          |          |                |
|                                                                                                    |            |           |         |          |          |                |
|                                                                                                    |            |           |         |          |          |                |
|                                                                                                    |            |           |         |          |          | 🙏 🖬 📖 12:11 PM |

3. Dodirnite mapu "Manage saved device reports".

└ Mapa sa svim spremljenim izvješćima uređaja prikazuje se u Internet Exploreru.

#### 10.7.5 Firmver

Možete koristiti stranicu "Firmware" za treperenje uređaja na terenu. Uređaj na terenu mora biti spojen putem jednog od navedenih servisnih sučelja u tu svrhu.

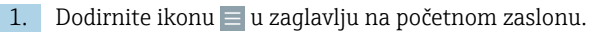

└ Prikazuje se stranica "DTM Catalog".

#### 2. Dodirnite karticu Firmware.

← Prikazuje se pregled mogućih servisnih sučelja.

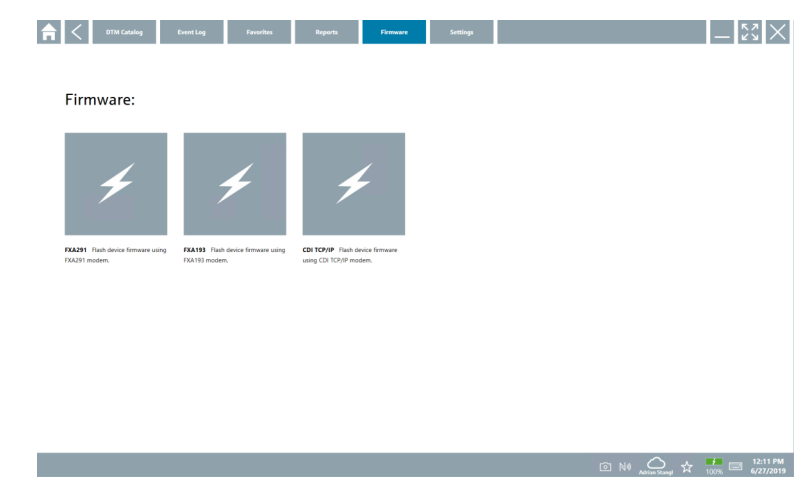

- 3. Dodirnite korišteno servisno sučelje.
- 4. Prikažite uređaj na terenu u skladu s uputama.

#### 10.7.6 Postavke

📲 Informacije o postavkama: → 🖺 45

#### 10.8 Postavke

#### 10.8.1 Jezik

- 1. Dodirnite ikonu 📃 u zaglavlju na početnom zaslonu.
  - └ Prikazuje se stranica "DTM Catalog".

#### 2. Dodirnite karticu **Settings**.

└ Prikazuje se pregled svih dostupnih jezika.

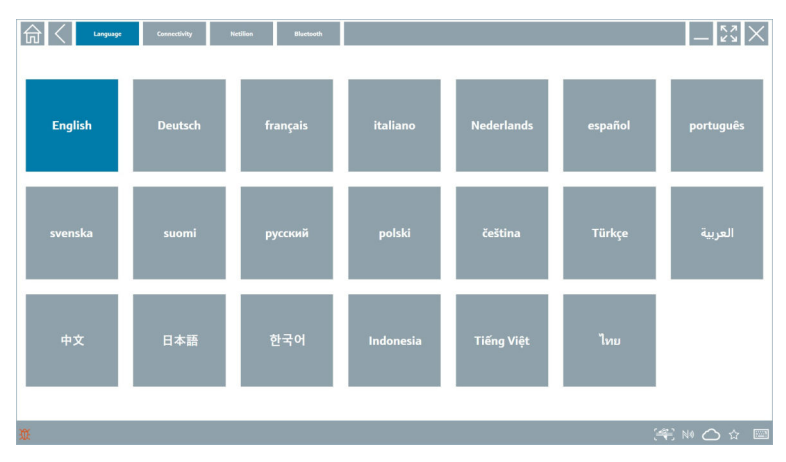

- 3. Dodirnite na željeni jezik.
  - 🕒 Prikazuje se dijaloški okvir s naredbom.
- 4. Odaberite **Da** ako želite promijeniti jezik. Odaberite **Ne** kako ne biste promijenili jezik.
  - └ Ako odaberete "Yes", softver Field Xpert se ponovno pokreće. Odabrani jezik je aktivan.

#### 10.8.2 Veza

- 1. Dodirnite ikonu 🔤 u zaglavlju na početnom zaslonu.
  - └ Prikazuje se stranica "DTM Catalog".
- 2. Dodirnite karticu **Settings**.
  - 🕒 Prikazuje se stranica "Language".

#### 3. Dodirnite karticu **Connectivity**.

🕒 Prikazuje pregled svih veza po datumu i veza koje nisu izbrisane.

| Connectivity            | Netilion Blactooth |        | $-\overset{\scriptscriptstyle \sim}{\scriptstyle \sim}\overset{\scriptscriptstyle \sim}{\scriptstyle \sim}\times$ |
|-------------------------|--------------------|--------|----------------------------------------------------------------------------------------------------|
| Status Name Oescription |                    | ink.   | Actions                                                                                                    |
|                         |                    |        |                                                                                                    |
|                         |                    |        |                                                                                                    |
|                         |                    |        |                                                                                                    |
|                         |                    |        |                                                                                                    |
|                         |                    |        |                                                                                                    |
|                         |                    |        |                                                                                                    |
|                         |                    |        |                                                                                                    |
|                         |                    |        |                                                                                                    |
|                         |                    |        |                                                                                                    |
|                         |                    |        |                                                                                                    |
|                         |                    |        |                                                                                                    |
| Number of Items: 0      |                    |        | +                                                                                                    |
| Ũ.                      |                    | (4) NO |                                                                                                    |

#### 10.8.3 Netilion

- 1. Dodirnite ikonu 📃 u zaglavlju na početnom zaslonu.
  - └ Prikazuje se stranica "DTM Catalog".
- 2. Dodirnite karticu **Settings**.
  - └ Prikazuje se stranica "Language".
- 3. Dodirnite karticu **Netilion**.
  - 🕒 Prikazuju se postavke za pohranu podataka.

| Language Cannectivity Rectifion Bluetooth             | -        |
|-------------------------------------------------------|----------|
| Data storage settings                                 |          |
| Vise Netilion central data storage                    |          |
| Vupload asset information when going online to device |          |
| V Upload created reports                              |          |
| Vpload device data                                    |          |
| Password settings                                     |          |
| Save Netilion password permanently                    |          |
|                                                       |          |
|                                                       |          |
|                                                       |          |
|                                                       |          |
|                                                       |          |
|                                                       |          |
|                                                       |          |
|                                                       |          |
| ž 😤                                                   | NØ 🖒 🔂 🔤 |

#### 10.8.4 Bluetooth

- 1. Dodirnite ikonu 📃 u zaglavlju na početnom zaslonu.
  - └ Prikazuje se stranica "DTM Catalog".
- 2. Dodirnite karticu **Settings**.
  - └ Prikazuje se stranica "Language".
- 3. Dodirnite karticu **Bluetooth**.
  - └ Prikazuju se Bluetooth postavke.

| 命く                      | Language | Connectivity           | Netilion            | Blactooth |                 | <u>ا</u> – ا | $\langle \times \rangle$ |  |  |
|-------------------------|----------|------------------------|---------------------|-----------|-----------------|--------------|--------------------------|--|--|
|                         | Blueto   | ooth settings          |                     |           |                 |              |                          |  |  |
|                         | 🗸 Sav    | e Password for all the | e Bluetooth devices |           |                 |              |                          |  |  |
| Enable Bluetooth Tunnel |          |                        |                     |           |                 |              |                          |  |  |
|                         |          |                        |                     |           |                 |              |                          |  |  |
|                         |          |                        |                     |           |                 |              |                          |  |  |
|                         |          |                        |                     |           |                 |              |                          |  |  |
|                         |          |                        |                     |           |                 |              |                          |  |  |
|                         |          |                        |                     |           |                 |              |                          |  |  |
|                         |          |                        |                     |           |                 |              |                          |  |  |
|                         |          |                        |                     |           |                 |              |                          |  |  |
|                         |          |                        |                     |           |                 |              |                          |  |  |
|                         |          |                        |                     |           |                 |              |                          |  |  |
|                         |          |                        |                     |           |                 |              |                          |  |  |
|                         |          |                        |                     |           | ( <b>4</b> ) N0 | _ ☆          | 100<br>97% (201          |  |  |

## 10.9 Stranice s informacijama

#### 10.9.1 Licenca

- ▶ Dodirnite ikonu 🕖 u zaglavlju na početnom zaslonu.
  - └ Stranica "License" prikazuju se s informacijama o licenci.

| <b>♠</b> < Licen | e Update | EULA | Absut           |                               |         | - [\$? ×                   |
|------------------|----------|------|-----------------|-------------------------------|---------|----------------------------|
|                  |          |      |                 |                               |         |                            |
|                  |          |      |                 |                               |         |                            |
|                  |          |      |                 |                               |         |                            |
|                  |          |      |                 |                               |         |                            |
|                  |          |      | Software Licens | e Management                  |         |                            |
|                  |          |      | Product         | FieldCare SFE300              |         |                            |
|                  |          |      | Version         | 1.04.00                       |         |                            |
|                  |          |      | Serial number   | P1000324342                   |         |                            |
|                  |          |      | Software ID     | ULBVS-PQBXB-2U4J8-HSG7H-RBV4G |         |                            |
|                  |          |      | Licensee        | Adrian Stangl / null          |         |                            |
|                  |          |      | License usage   | Perpetual                     |         |                            |
|                  |          |      | Usage period    | This product is licensed.     |         |                            |
|                  |          |      | Rene            | w License Return License      |         |                            |
|                  |          |      |                 |                               |         |                            |
|                  |          |      |                 |                               |         |                            |
|                  |          |      |                 |                               |         |                            |
|                  |          |      |                 |                               |         |                            |
|                  |          |      |                 |                               |         |                            |
|                  |          |      |                 |                               |         |                            |
|                  |          |      |                 |                               |         |                            |
|                  |          |      |                 |                               | © № 🛆 🕁 | 99% E 1:01 PM<br>6/27/2019 |

#### Obnavljanje licence

Mora se naručiti produljenje ugovora o održavanju ako je istekao "Field Xpert SMT71" ugovoro o održavanju.

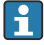

Za obnovu licence tablet računalo mora biti povezano s internetom.

#### Obnova licence za verziju softvera 1.05 i kasniju

Status licence provjerava se online kad se pokreće softver Field Xpert. Ako je korisniku dostupno ažuriranje licence, licenca se automatski ažurira. Korisnik zatim prima obavijest.

#### Obnova licence za verzije softvera 1.04

O uspješnom dovršetku narudžbe produljenja ugovora o održavanju "Field Xpert SMT71":

1. Dodirnite karticu Licenca.

#### 2. Dodirnite Aktiviraj licencu.

|                                                                                                    | - Ky ×                  |
|----------------------------------------------------------------------------------------------------|-------------------------|
| To activate the software you need access to the Software Portal.<br>Please fill in your credentials or register to get a new account. |                         |
| Password                                                                                                    |                         |
| I have forgotten my password Activate Create Account Cancel                                                                           |                         |
| N4 🤷 🛠                                                                                                    | 11:33<br>35% 28/11/2018 |

3. Unesite**E-mail address** i**Password** i dodirnite **Activate**.

#### 4. Dodirnite Aktiviraj licencu.

└ Licenca je obnovljena.

#### 10.9.2 Update

- 1. Dodirnite ikonu 🕐 u zaglavlju na početnom zaslonu.
  - ← Prikazuje se stranica "License".
- 2. Dodirnite karticu **Update**.
  - ▶ Prikazuju se informacije o najnovijim ažuriranjima. Možete i pretraživati nova ažuriranja.

| License Update EUL | About                                                                                                    | $ \tilde{z}$ $\times$ $\times$ |
|--------------------|----------------------------------------------------------------------------------------------------|--------------------------------|
|                    |                                                                                                    |                                |
|                    |                                                                                                    |                                |
|                    |                                                                                                    |                                |
|                    | DTMs/Drivers Update                                                                                                    |                                |
|                    | Automatic DTM update function is available. DTMs will be downloaded in the background<br>and if possible, the DTMs will be installed silently. |                                |
|                    | Last check for update 19.07.2024 16:51                                                                                                    |                                |
|                    | Check for update                                                                                                    |                                |
|                    | Application Software Update                                                                                                    |                                |
|                    | Last check for update 19.07.2024 16:51                                                                                                    |                                |
|                    | Field Xpert software update service (maintenance period) will expire on 18.01.2025 23:59                                                       |                                |
|                    | Check for update                                                                                                    |                                |
|                    |                                                                                                    |                                |
|                    |                                                                                                    |                                |
|                    |                                                                                                    |                                |
|                    | (#) N                                                                                                    | । △ ☆ <sup>4</sup> ∰ 📼         |

#### 10.9.3 EULA

- 1. Dodirnite ikonu 🕐 u zaglavlju na početnom zaslonu.
- 2. Dodirnite karticu **EULA**.
  - └ Prikazuje se stranica s uvjetima poslovanja i dobivanje licence tvrtke Endress+Hauser.

| Genere Update: IDA Alonet                                                                                                    |
|----------------------------------------------------------------------------------------------------|
| Endress+Hauser Special License Terms and Conditions for software products to be installed and used on customers' premises (End User License Agreement)                                                                                                    |
| DL_SW_TC_V19_en.DXT                                                                                                    |
| 1. General                                                                                                    |
| 1.1 There Special License Terms and Conditions for Software Products Deminator "Special License Terms" Justal apply in addition to and form an:<br>intragal gar and the General Terms and Conditions of Delivery and Animalphenicature referred to as "UIC")<br>off                                                                                                    |
| The contracting Endress*Hause*Jakis Centre (heremather referred to as "Locebor"), In case of any discognaries to the applicable OFC these special Liense Terms will prevail.                                                                                                    |
| 12.1 The Listera Appendent constitute is shaped boding apprenent thesees Listerary and constitute framework and table providers over any inconstitute or conflicting providers in any prior apprenent, representation or advantacion in quark prior apprenent, representation or advantacion in quark prior apprenent, representation or advantacion in quark prior advances in quark priora databatistici in quark priora databatistici in quark priora databatisti in quark priora databatisti in quark priora data |
| 1.3 The Special License Terms further apply to any and all Updates or Upgrades of the Software Product that Licensor supplies, unless Licensor provides other License Terms.                                                                                                    |
| 1.4 The Special License Terms do not apply to licensing of the following software classes: Software as a Service (saas), firmware (embedded software), third party trade software, public domain software and apps for mobile device.                                                                                                    |
| 1.5 Licensor's Software Products may contain third party components. The License Terms shall incorporate the underlying and applicable terms and conditions concerning such third party software, including all restrictions and limitations on usage rights, conformant to Section 'Third Party Software License'.                                                                                                    |
| 1.6 Licenser's general terms and conditions, in particular but not limited to the terms and conditions of purchase, shall not apply (even if Licensor has not explicitly objected to their applicability).                                                                                                    |
| 2. Definitions                                                                                                    |
| 2.1 "Activation" means the process of enabling the license rights for a particular Software Product. Activation requires product registration containing information about an entitlement and the License environment to generate license rights.                                                                                                    |
| 2.2 'Add-On Component' means a software element which is not stand alone usable. An Add-On Component is an optional extension of a Base Software or Add-On Driver. An Add-On Component may have a single and unique licence model; an Add-On Component may require Registration and Activation.                                                                                                    |
| 2.3 'Add- On Driver' means a software element which is not stand alone usable. An Add-On Driver requires either Licensor's or third party Base Application.                                                                                                    |
| 2.4 'App for Mobile Devict's a Software Product installed on the user's mobile device such as a smartphone or similar hardware and which is provided to the Licensee.                                                                                                    |
|                                                                                                    |

#### 10.9.4 Informacija

Ova stranica prikazuje informacije o trenutačnom softveru Field Xpert kao što su žig, izvorni tekstovi, verzija i bilješke o trenutačnom objavama.

- 1. Dodirnite ikonu 🕐 u zaglavlju na početnom zaslonu.
  - Prikazuje se stranica "License".
- 2. Dodirnite karticu **About**.
  - └ Prikazuju se pregled s inofrmacijama.

| ľ | License                             | Update | EULA | About |            | $\mathbb{Z} \times$ |
|---|-------------------------------------|--------|------|-------|------------|---------------------|
|   | Endress+Hauser                      |        |      |       |            |                     |
|   | Open Source Open Source Software    |        |      |       |            |                     |
|   | Version<br>1.08.05                  |        |      |       |            |                     |
|   | Field Sport - 1.00.05 - What's new? |        |      |       |            |                     |
|   |                                     |        |      |       | (希) N0 〇 ☆ | f 📖 📖               |

3. Za više informacija o temi, dodirnite ikonu >.

### 10.10 RFID

- 1. Povežite RFID čitač s tabletom računala.
- 2. Dodirnite ikonu 💀 u podnožju softvera Field Xpert.
  - └ Prikazuje se stranica "RFID TAG Editor".

| <b>↑</b> <       |                    |            | - Ľ× ×          |
|------------------|--------------------|------------|-----------------|
|                  |                    |            |                 |
|                  |                    |            |                 |
|                  |                    |            |                 |
|                  |                    |            |                 |
| RFID T           | AG Editor          |            |                 |
| N1) 01.00.0      | 0                  | Clear      |                 |
| Serial number:   |                    |            |                 |
| Manufacturer:    | Endress+Hauser     | $\diamond$ |                 |
| Short descriptio | n                  |            |                 |
| Tag line 1:      |                    |            |                 |
| Tag line 2:      |                    |            |                 |
| Tag line 3:      |                    |            |                 |
|                  | Read tag Write tag |            |                 |
|                  |                    |            |                 |
|                  |                    |            |                 |
|                  |                    |            |                 |
|                  |                    |            |                 |
|                  |                    |            |                 |
|                  |                    | ◎ № 🛆 ☆    | 99% E 6/27/2019 |

- 3. Postavite RFID oznaku na RFID čitač.
- 4. Dodirnite **Read tag**.
  - └ Prikazuje se gumb "Device Viewer".
- Dodirnite Device Viewer za serijski broj specifične informacije i dokumentaciju o uređaju.
  - └ → Device Viewer se otvara u Internet Exploreru.
- 6. Dodirnite**Write tag** nakon što ste izmijenile podatke.
  - 🕒 Promjene se upisuju RFID oznaku.

Rad

# 11 Održavanje

# 11.1 Baterija

Prilikom korištenja baterije obratite pozornost na sljedeće:

- Napunite i ispraznite bateriju na sobnoj temperaturi
- Vijek trajanja baterije ovisi o nekoliko čimbenika:
  - Broj ciklusa punjenja i pražnjenja
  - Uvjeti okoline
  - Stanje napunjenosti tijekom skladištenja
  - Zahtjevi postavljeni za bateriju
- Pretežno korištenje baterije negativno će utjecati na performanse uređaja
- Baterije se mogu prazniti izvan uređaja

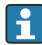

н

Pogoršanje performansi može se povećati s radnim vijekom baterije zbog stresa od svakodnevnog punjenja i pražnjenja.

Litij jonske baterije se obično mijenjaju nakon 300 do 500 ciklusa punjenja (potpuni ciklusi punjenja/pražnjenja) ili ako je kapacitet baterije dosegao 70 do 80 %.

Stvarni broj ciklusa varira ovisno o obrascu uporabe, temperaturi, dobi i drugim čimbenicima.

Kako biste izbjegli trajnu degradaciju kapaciteta baterije zbog samopražnjenja, baterije se nikada ne smiju prazniti ispod 5 %.

### **UPOZORENJE**

### Ispuštanje, drobljenje ili bilo koje drugo nepravilno rukovanje baterijom

može izazvati požar ili kemijske opekline.

Uvijek pravilno koristite bateriju.

#### NAPOMENA

#### Baterija se ne može puniti ako su temperature preniske ili previsoke.

To sprječava potencijalno oštećenje baterije.

Bateriju punite samo na temperaturi od približno 20 °C (68 °F).

# 

#### Oštećene baterije ili baterije koje cure

mogu uzrokovati osobne ozljede.

Baterijom rukujte s najvećom pažnjom.

# 

#### Ako se baterija pregrije ili osjetite miris paljevine tijekom procesa punjenja,

odmah napustite područje.

Odmah obavijestite sigurnosno osoblje.

Prilikom korištenja baterije obratite pozornost na sljedeće:

- Zamijenite bateriju ako se vrijeme rada skrati
- Ne stavljajte nikakve predmete ili materijale na bateriju
- Držite bateriju podalje od vodljivih ili zapaljivih materijala

- Držite bateriju izvan dohvata djece
- Koristite samo originalne baterije
- Bateriju punite samo originalnim uređajima ili originalnim stanicama za punjenje
- Držite bateriju podalje od vode
- Nemojte spaljivati bateriju
- Ne izlažite bateriju temperaturama ispod 0 °C (32 °F) ili iznad 46 °C (115 °F)

Ako je baterija izložena ekstremnim temperaturama, ne može se postići 100 % kapacitet baterije. Kapacitet se može vratiti ako se baterija vrati na temperaturni raspon od približno 20 °C (68 °F).

- Održavajte slobodnu ventilaciju
- Bateriju punite na mjestu s temperaturom od približno 20 °C (68 °F)
- Ne stavljajte bateriju u mikrovalnu pećnicu
- Nemojte rastavljati bateriju niti je dodirivati šiljatim predmetom
- Nemojte vaditi bateriju iz uređaja oštrim predmetom

Baterije su Ex certificirane u kombinaciji s uređajem. Korištenje baterija koje nisu navedene u certifikatu poništit će Ex-certifikat.

🎴 Ušteda energije baterije

- Windows 10 Creators Update
  - Poboljšajte vijek trajanja baterije
  - Provjerite pražnjenje baterije
- Isključite bežične module koje ne koristite
- Provjerite i optimizirajte postavke bežičnih uređaja
- Smanjite svjetlinu zaslona
- Isključite sve module koji se ne koriste u servisnom programu, npr. GPS, skener, kamera
- Uključite čuvar zaslona
- Napravite plan napajanja prema Microsoftovim smjernicama
- Konfigurirajte opcije napajanja prema Microsoftovim smjernicama
- Konfigurirajte postavke mirovanja prema Microsoftovim smjernicama

#### 11.1.1 Zamjena baterije

#### ▲ OPASNOST

#### Nepravilna zamjena baterije

može uzrokovati eksploziju.

 Bateriju uvijek zamijenite istom baterijom ili ekvivalentnom baterijom koju preporuča proizvođač.

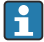

Kapacitet baterije postupno se smanjuje tijekom vremena, ovisno o načinu uporabe baterije. Baterija se može zamijeniti nakon 18 do 24 mjeseca.

Odložite iskorištene baterije u skladu s uputama proizvođača.

i

#### Uklanjanje baterije

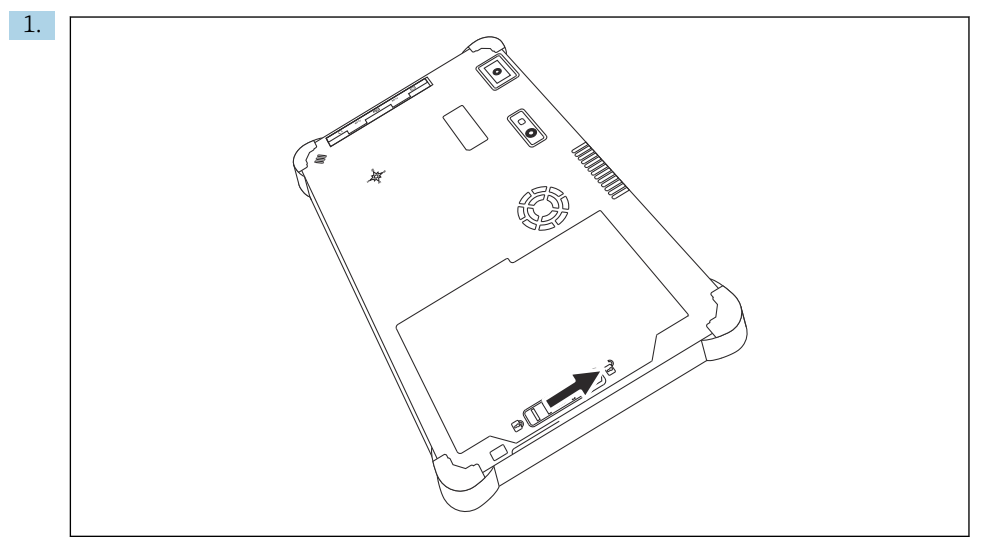

Gurnite bravu baterije u položaj "Otključano".

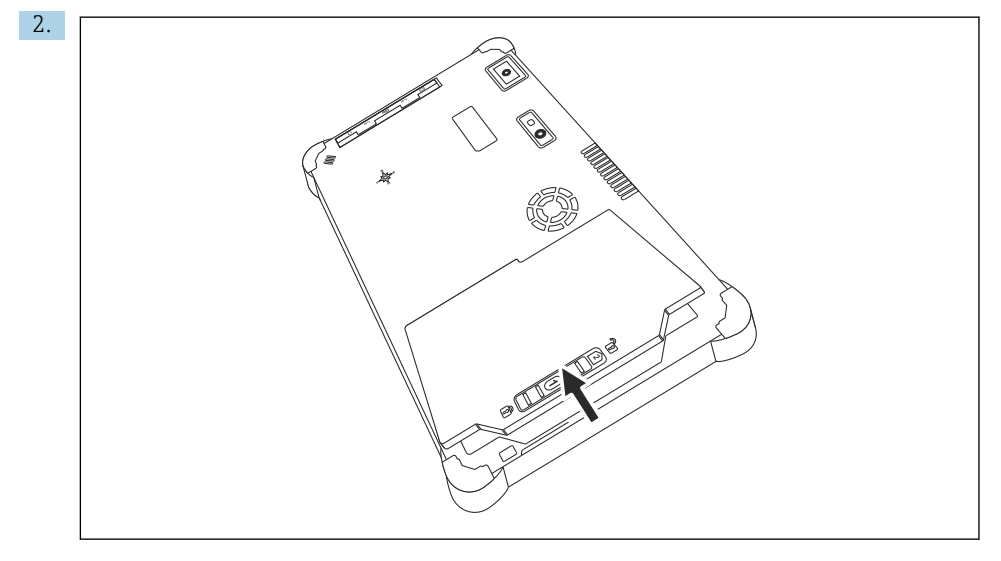

Otvorite odjeljak za bateriju i izvadite bateriju.

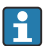

Za informacije o umetanju baterije  $\rightarrow$  🗎 22

# 11.2 Čišćenje

🚪 Prilikom čišćenja uređaja:

Pravilno isključite uređaj i odspojite AC adapter.

Obrišite uređaj čistom i suhom krpom.

Za čišćenje uređaja nikada ne koristite abrazivna sredstva za čišćenje.

# 12 Popravak

# 12.1 Opće informacije

#### NAPOMENA

#### Neovlašteni popravci uređaja

Oštećenje uređaja i/ili poništenje jamstva/garancije.

 Popravke može obavljati jedino Endress+Hauser. Za popravke uvijek se obratite prodajnoj organizaciji tvrtke Endress+Hauser: www.addresses.endress.com

### 12.2 Rezervni dijelovi

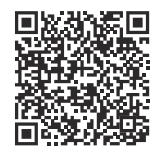

Za rezervne dijelove koji su trenutačno dostupni za proizvod pogledajte na internetu na: https://www.endress.com/deviceviewer (→ Unijeti serijski broj)

# 12.3 Povrat

Zahtjevi za sigurno vraćanje uređaja mogu se razlikovati ovisno o vrsti uređaja i nacionalnom zakonodavstvu.

- 1. Za informacije pogledajte web stranicu: https://www.endress.com/support/return-material
  - └ → Odaberite regiju.
- 2. U slučaju vraćanja uređaja, zapakirajte uređaj na način da bude pouzdano zaštićen od udara i vanjskih utjecaja. Originalno pakiranje nudi najbolju zaštitu.

# 12.4 Odlaganje

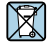

Ako se to zahtijeva Direktivom 2012/19/EU o otpadnoj električnoj i elektroničkoj opremi (WEEE), proizvod je označen simbolom opasnosti kako bi se smanjilo odlaganje WEEE kao nerazvrstanog komunalnog otpada. Ne odlažite proizvode koji nose ovu oznaku kao nesortirani komunalni otpad. Umjesto toga, vratite ih proizvođaču na odlaganje pod primjenjivim uvjetima.

#### 12.4.1 Uklanjanje baterije

Ovaj proizvod sadrži litij-ionsku bateriju ili nikal-metal-hidridnu bateriju. Te se baterije moraju zbrinuti na ispravan način. Za informacije o programima recikliranja i odlaganja u vašoj zemlji obratite se lokalnom tijelu za zaštitu okoliša.

# 13 Dodatna oprema

Rezervni dijelovi trenutno dostupni za uređaj mogu se naći na mreži na www.endress.com:

- 1. Odaberite proizvod pomoću filtara i polja za pretraživanje.
- 2. Otvorite stranicu proizvoda.
- 3. Odaberite Rezervni dijelovi i dodatna oprema.

# 14 Tehnički podaci

👔 Za detaljne informacije o "tehničkim podacima" pogledajte tehničke podatke. → 🗎 9

# 15 Dodatak

### 15.1 Zaštita mobilnih uređaja

Ovih dana je mobilna tehnologija važan dio modernog poslovanja budući da se sve više naših podataka pohranjuje na mobilnim uređajima. Štoviše, ovi su uređaji danas jednako moćni kao i konvencionalna računala. Kako ovi mobilni uređaji često napuštaju poslovne prostore, potrebna im je čak i veća zaštita od desktop uređaja. U nastavku možete pronaći četiri brza savjeta koji će vam pomoći u zaštiti mobilnih uređaja i informacija koje oni sadrže.

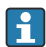

#### Uključite zaštitu lozinkom

Koristite dovoljno složenu lozinku ili PIN.

#### Pokrenite sigurnosna ažuriranja

Svi proizvođači objavljuju redovita sigurnosna ažuriranja kako bi zaštitili uređaj. Ovaj proces je brz, jednostavan i besplatan. U svojim postavkama provjerite jesu li ažuriranja automatski instalirana. Ako proizvođač ne planira izdati više ažuriranja za uređaj, uređaj se mora zamijeniti ažuriranom verzijom.

# Pokrenite ažuriranja aplikacija i operativnog sustava

Redovito ažurirajte sve instalirane aplikacije i operativni sustav zakrpama koje su izdali programeri softvera. Ova ažuriranja ne samo da dodaju nove funkcije, već sva popravljaju sve sigurnosne ranjivosti koje su možda otkrivene. Funkcija ažuriranja softvera tvrtke Endress+Hauser omogućuje automatsku obavijest o novim ažuriranjima. Za to je potreban pristup internetu. Za osoblje je važno znati kada su ažuriranja dostupna, kako se instaliraju i da se to mora učiniti što je prije moguće.

# R Nemojte se povezivati na nepoznate WLAN pristupne točke

Najlakša mjera opreza je da se nikada ne povežete s internetom preko nepoznatih pristupni točaka i umjesto toga koristite 3G ili 4G mobilnu komunikacijsku mrežu. Putem virtualnih privatnih mreža (VPN-ova), vaši se podaci šifriraju prije prijenosa putem interneta.

# 15.2 Savezna komisija za komunikacije (FCC)

Ovaj je uređaj testiran i ispunjava granične vrijednosti za digitalne uređaje klase B u skladu s dijelom 15 FCC propisa. Ove granične vrijednosti osiguravaju odgovarajuću zaštitu od elektromagnetskih smetnji pri radu u stambenim područjima. Ovaj uređaj stvara, koristi i može emitirati radiofrekvencijsku energiju i može ometati bežičnu komunikaciju ako nije instaliran i korišten kako je navedeno u uputama za rad. Međutim, nije moguće jamčiti da u određenim instalacijama neće doći do smetnji. Ako uređaj uzrokuje smetnje u radijskom i televizijskom prijemu - što se može utvrditi isključivanjem i ponovnim uključivanjem uređaja korisnik je dužan otkloniti problem.

# 15.3 Canada, Industry Canada (IC) Notices / Canada, avis d'Industry Canada (IC)

This Class B digital apparatus complies with Canadian ICES-003 and RSS-210. Operation is subject to the following two conditions: (1) this device may not cause interference, and (2) this device must accept any interference, including interference that may cause undesired operation of the device.

Cet appareil numérique de classe B est conforme aux normes canadiennes ICES- 003 et RSS-210. Son fonctionnement est soumis aux deux conditions suivantes : (1) cet appareil ne doit pas causer d'interférence et (2) cet appareil doit accepter toute interférence, notamment les interférences qui peuvent affecter son fonctionnement.

### 15.3.1 Informacije o ekspoziciji radiofrekvencije (RF)

The radiated output power of the Wireless Device is below the Industry Canada (IC) radio frequency exposure limits. The Wireless Device should be used in such a manner such that the potential for human contact during normal operation is minimized. This device has been evaluated for and shown compliant with the IC Specific Absorption Rate ("SAR") limits when installed in specific host products operated in portable exposure conditions.

Informations concernant l'exposition aux fréquences radio (RF) La puissance de sortie émise par l'appareil de sans fil est inférieure à la limite d'exposition aux fréquences radio d'Industry Canada (IC). Utilisez l'appareil de sans fil de façon à minimiser les contacts humains lors du fonctionnement normal. Ce périphérique a été évalué et démontré conforme aux limites SAR (Specific Absorption Rate – Taux d'absorption spécifique) d'IC lorsqu'il est installé dans des produits hôtes particuliers qui fonctionnent dans des conditions d'exposition à des appareils portables.

# 15.4 Warning Explosion Hazard

### Klasa I, divizija 2, grupe A, B, C, D, T kod T5

Model R11XXXXXX, Rugged Tablet PC, Battery Powered (Battery P/N R11AH or R11AH2XXXXXX rechargeable lithium-ion battery pack), Ambient Temperature Range: 0°C to +40°C. Note: The "X" in the model designations may be any alphanumeric character or blank denoting minor mechanical options, system configuration options and/or safety extra low voltage secondary circuit options.

#### Uvjeti sigurne uporabe:

Connection to or from this device, which enters or leaves the system enclosure, must be completely restricted in Class I, Division 2 Hazardous Locations.

Rugged Tablet PC is to be charged by the supplied charging adaptor, type FSP065-RAB, manufactured by FSP Group, in Non-Hazardous Location only.

Suitable for use in Class I, Division 2 Groups A, B, C and D hazardous locations or non-hazardous locations only; "WARNING - EXPLOSION HAZARD - SUBSTITUTION OF COMPONENTS MAY IMPAIR SUITABILITY FOR CLASS I, DIVISION 2."

AVERTISSEMENT - RISQUE D'EXPLOSION – LA SUBSTITUTIOND E COMPOSANTSP EUTR ENDRE CE MATERIEL INACCEPTABLE POUR LES EMPLACEMENTS DE CLASSE I, DIVISION 2.

"WARNING: TO PREVENT IGNITION OF A HAZARDOUS ATMOSPHERE, BATTERIES MUST ONLY BE CHARGED IN AN AREA KNOWN TO BE NON- HAZARDOUS."

"AVERTISSEMENT- RISQUED 'EXPLOSION- AFIN D'EVITER TOUT RISQUE D'EXPLOSION, S'ASSURER QUE L'EMPLACEMENT EST DESIGNE NON DANGEREUX AVANT DE CHANGER LA BATTERIE."

"WARNING - EXPLOSION HAZARD - DO NOT CONNECT OR DISCONNECT WHILE CIRCUIT IS LIVE UNLESS AREA IS KNOWN TO BE NON- HAZARDOUS."

"AVERTISSEMENT - RISQUE D'EXPLOSION. NE PAS BRANCHER OU DÉBRANCHER TANT QUE LE CIRCUIT EST SOUS TENSION, À MOINS QUIL NE S'AGISSE D'UN EMPLACEMENT NON DANGEREUX."

# 15.5 Laserski proizvod klase 1

### Laserski proizvod klase 1 u skladu sa EN 60825

Ovaj uređaj sadrži laserski sustav i kategoriziran je kao "laserski proizvod klase 1". Da biste ispravno koristili ovaj uređaj, pažljivo pročitajte ovaj priručnik i čuvajte ga na sigurnom mjestu, tako da je dostupan i za buduću uporabu. Ako naiđete na probleme s ovim modelom, obratite

se najbližem "Ovlaštenom servisu". Kako biste izbjegli izravno lasersko zračenje, ne pokušavajte otvoriti ovo kućište.

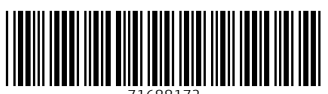

71688172

# www.addresses.endress.com

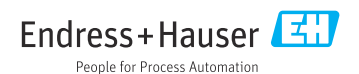